## PCM-5862E/EL

All in one multi-media Pentium processor-based single board computer with audio, SVGA, Ethernet and PCI expansion slot.

User's Manual for PCM-5862E/EL

## **Copyright Notice**

This document is copyrighted, 1997. All rights are reserved. The original manufacturer reserves the right to make improvements to the products described in this manual at any time without notice.

No part of this manual may be reproduced, copied, translated or transmitted in any form or by any means without the prior written permission of the original manufacturer. Information provided in this manual is intended to be accurate and reliable. However, the original manufacturer assumes no responsibility for its use, or for any infringements upon the rights of third parties that may result from its use.

### Acknowledgments

AMD is a trademark of Advanced Micro Devices, Inc. Award is a trademark of Award Software International, Inc. C&T is a trademark of Chips and Technologies, Inc. Cyrix is a trademark of Cyrix Corporation. IBM, PC/AT, PS/2 and VGA are trademarks of International Business Machines Corporation. Intel and Pentium are trademarks of Intel Corporation. Microsoft Windows <sup>®</sup> is a registered trademark of Microsoft Corp. RTL is a trademark of Realtek Semi-Conductor Co., Ltd. SiS is a trademark of Silicon Integration Systems Corporation. UMC is a trademark of United Microelectronics Corporation. IDT is a trademark of Intergrated Device Technology , Inc.

All other product names or trademarks are properties of their respective owners.

For technical support and service for please visit our support website.

This manual is for the PCM-5862E/EL Rev. A102-1 or higher

Part No. 2006586202 Printed in Taiwan 2nd Edition Jan. 1999

## **Packing list**

Before you begin installing your card, please make sure that the following materials have been shipped:

- 1 PCM-5862E/5862EL All-in-One Single Board Computer
- 2 Ethernet driver disk
- 2 utility disks with PCI SVGA utility programs and drivers for Windows 3.1, Windows 95, Windows NT 4.0, and OS/2
- 1 audio driver disks for Windows 3.1, Windows 95, and DOS utility program. (PCM-5862E only)

If any of these items are missing or damaged, contact your distributor or sales representative immediately.

Please refer to page 98 for the optional interface wiring kit.

## Contents

| Chapter 1 General Information            | 1  |
|------------------------------------------|----|
| Introduction                             | 2  |
| Highly integrated multi-media SBC        | 2  |
| Features                                 |    |
| Specifications                           |    |
| Standard SBC functions                   |    |
| PCI SVGA/flat panel interface:           |    |
| Audio function: (PCM-5862E only)         |    |
| PCI Bus Ethernet Interface:              | 5  |
| Mechanical and environmental             | 5  |
| Board layout and dimensions              | 5  |
| Chapter 2 Installation                   | 7  |
| Jumpers                                  | 8  |
| Connectors                               |    |
| Locating jumpers                         |    |
| Locating connectors                      |    |
| Setting jumpers                          |    |
| CPU installation and upgrading           | 13 |
| Install a CPU in the ZIF socket          | 13 |
| System clock setting (J1, J2, and J4)    |    |
| System/PCI clock setting                 | 15 |
| CPU frequency ratio                      | 15 |
| Pentium MMX(P55C) enabled/disabled (JP2) | 15 |
| CPU voltage setting (JP1)                | 16 |
| M1 cache linear mode setting (J5)        |    |
| CMOS clear (J6)                          | 17 |
| Buzzer enabled/disabled (J7)             | 17 |
| Installing DRAM (SIMMs)                  | 17 |
| Installing SIMMs                         | 17 |
| IDE hard drive connector (CN17)          | 18 |
| Connecting the hard drive                |    |
| Floppy drive connector (CN18)            | 19 |
| Connecting the floppy drive              | 19 |
| Parallel port connector (CN19)           |    |
| Keyboard and PS/2 mouse connector (CN15) |    |

| Front panel connector (CN7)                  |    |
|----------------------------------------------|----|
| Speaker                                      |    |
| LED interface                                |    |
| Watchdog output                              |    |
| Reset switch                                 | 21 |
| Power connectors (CN6, CN10, CN14)           | 21 |
| Peripheral power connector, -5V, -12V (CN10) | 21 |
| Main power connector, +5V, +12V (CN14)       | 21 |
| Fan power supply connector (CN6)             | 21 |
| ATX Power Control Connector (CON1, CON2)     | 22 |
| ATX feature connector (CON1) and             |    |
| soft power switch connector (CON2)           | 22 |
| Wiring for ATX soft power switch function    | 22 |
| ATW Power enable/disable setting(J17)        | 23 |
| IR connector (CN12)                          | 23 |
| Audio interfaces (CN8, CN13)                 | 23 |
| Audio connector (CN13)                       | 23 |
| CD audio input connector (CN8)               | 23 |
| Audio power source setting (J16)             | 23 |
| Audio power source setting                   |    |
| COM-port connector (CN16)                    | 25 |
| COM2 RS-232/422/485 setting (J14, J15)       | 25 |
| COM3/COM4 RI pin setting (J11, J12)          |    |
| VGA interface connections                    | 27 |
| CRT display connector (CN1)                  | 27 |
| Flat panel display connector (CN2)           | 27 |
| LCD power setting (J10)                      |    |
| LCD power setting                            |    |
| Ethernet configuration                       | 29 |
| 100BASE-T connector (CN11)                   | 29 |
| Network boot                                 | 29 |
| Watchdog timer configuration                 | 30 |
| Watchdog timer action (J13)                  | 30 |
| USB connectors (CN4, CN5)                    | 31 |
| pter 3 Software Configuration                | 33 |
| Introduction                                 | 34 |
| Connections for five standard LCDs           | 34 |
| Connections to Sharp LM64183P, LM64P89       |    |
| (640 x 480 DSTN MONO LCD)                    | 34 |

| Connections to PLANAR EL            |            |
|-------------------------------------|------------|
| (640 x 480 AD4 EL)                  | 35         |
| Connections to Toshiba LTM10C042    |            |
| (640 x 480 TFT Color LCD)           | 36         |
| Connections to Sharp LM64C142       |            |
| (640 x 480 DSTN Color LCD)          | 37         |
| Connections to Toshiba LTM12C275A   |            |
| (800 x 600 TFT Color LCD)           | 38         |
| Ethernet software configuration     | <u>39</u>  |
| Chapter 4 Award BIOS Setup4         | 1          |
| System test and initialization      | -<br>42    |
| System configuration verification   | 42         |
| AWARD RIOS setun                    | 42<br>43   |
| Entering setup                      | <b>4</b> 3 |
| Standard CMOS setup                 | 44         |
| BIOS features setup                 | 45         |
| CHIPSET features setup              | 46         |
| Power management setup              | 47         |
| PnP/PCI Configuration               | 48         |
| Integrated Peripherals              | 49         |
| Load BIOS defaults                  | 50         |
| Change Password                     | 51         |
| Auto detect hard disk               | 52         |
| Save & exit setup                   | 52         |
| Exit without saving                 | 52         |
| Chapter 5 BCI SVGA Setup            | :2         |
| Chapter J FCI SVGA SetupJ           | 5          |
| Before you begin                    | 54         |
| Installation                        | 54         |
| Simultaneous display mode           | 55         |
| Sleep mode                          | 55         |
| Driver installation                 | 56         |
| Necessary prerequisites             | 56         |
| Before you begin                    | 56         |
| Windows setup                       | 57         |
| Changing Display Drivers in Windows | 57         |
| Changing Color Schemes              | 57         |
| DOS Setup                           | 58         |
| Changing Display Drivers in DOS     | 59         |

| Panning Drivers                          | 59 |
|------------------------------------------|----|
| Linear Acceleration Drivers              | 59 |
| Windows 95 Drivers Setup Procedure       | 59 |
| Windows NT Drivers Setup Procedure       | 60 |
| OS/2 Drivers Setup Procedure             |    |
| Preliminary Steps                        | 61 |
| Installing from Diskette                 | 61 |
| Selecting Monitor Type                   |    |
| Selecting Screen Resolution/Refresh Rate | 63 |
| Installation Notes                       | 64 |
| Chapter 6 Audio Setup                    | 65 |
| Introduction                             | 66 |
| DOS Utilities                            | 66 |
| Changing setting in DOS                  |    |
| Controlling volume in DOS                |    |
| Driver Installation                      |    |
| Before you begin                         | 68 |
| Windows 3.1 drivers                      | 68 |
| Windows 95 Drivers                       | 69 |
| Chapter 7 PCI Bus Ethernet               |    |
| Interface Setup                          | 71 |
| Introduction                             |    |
| Installation of Ethernet Driver          |    |
| Installation for MS-DOS & WINDOWS 3.1    |    |
| Installation for WINDOWS 95              |    |
| Installation for WINDOWS NT              |    |
| Further Information                      |    |
| Appendix A Programming the               |    |
| Watchdog Timer                           | 79 |
| Programming the Watchdog Timer           | 80 |

| Appendix B Installing PC/104 Modules                                                                  | 81                |
|----------------------------------------------------------------------------------------------------|-------------------|
| Installing PC/104 modules                                                                             |                   |
| Appendix C Pin Assignments                                                                            | 85                |
| CRT display connector (CN1)                                                                           |                   |
| Flat panel display connector (CN2)                                                                    |                   |
| PC/104 connectors (CN3, CN9)                                                                          |                   |
| USB connectors (CN4, CN5)                                                                             |                   |
| Fan power connector (CN6)                                                                             |                   |
| Front panel connector (CN7)                                                                           |                   |
| CD audio connector (CN8)                                                                              |                   |
| Peripheral power connector (CN10)                                                                     |                   |
| Ethernet 10BASE-T connector (CN11)                                                                    |                   |
| IR connector (CN12)                                                                                   |                   |
| Audio connector (CN13)                                                                                |                   |
| Main power connector (CN14)                                                                           |                   |
| Keyboard and PS/2 mouse connector (CN15)                                                              |                   |
| COM port connector (CN16)                                                                             |                   |
| IDE hard drive connector (CN17)                                                                       |                   |
| Floppy drive connector (CN18)                                                                         |                   |
| Parallel port connector (CN19)                                                                        | 100               |
| ATX Power Feature Connector (CON1)                                                                    | 101               |
| ATX Soft Power Switch Connector (CON2)                                                                | 101               |
| 1st MB Memory Map                                                                                     | 103               |
| DMA Channel Assignments                                                                               | 103               |
| IRQ mapping chart                                                                                     | 104               |
| Appendix D Optional Extras                                                                            | 105               |
| Optional LCD Cables for 9.4" MONO, 10.4" TFT LCD Panel<br>Optional USB cable<br>Optional IrdA adapter | 107<br>107<br>107 |
| Appdendix E Mechanical Drawing                                                                        | 109               |
| PCM-5862E/EL Mechanical Drawing                                                                       | 110               |

# CHAPTER

## **General Information**

This chapter gives background information on the PCM-5862E/5862EL

Sections include:

- Introduction
- Features
- Specifications
- Board layout and dimensions

## Introduction

The PCM-5862E/5862EL is an all-in-one multi-media Pentium processor-based single board computer (SBC) with a 16-bit audio controller, a PCI SVGA controller, a PCI 100/10 base-T Ethernet interface, and one PCI expansion slot. When using an Intel MMX Pentium processor, the PCM-5862E/5862EL achieves outstanding performance that surpasses any other SBC in its class. This compact (only 5.75" x 8") unit offers all the functions of a single board industrial computer, but still fits in the space of a 5.25" floppy drive.

On-board features include 512 KB 2nd level cache, four serial ports (three RS-232, one RS-232/422/485), one multi-mode parallel (ECP/EPP/SPP) port, two USB (Universal Serial Bus) ports, a floppy drive controller and a keyboard/PS/2 mouse interface. The built-in high speed PCI IDE controller supports both PIO and bus master modes. Up to two IDE devices can be connected, including large hard disks, CD-ROM drives, and tape backup drives.

The PCM-5862E/5862EL features power management to minimize power consumption. It complies with the "Green Function" standard and supports Doze mode, Standby mode and Suspend mode. In addition, the board's watchdog timer can automatically reset the system or generate an interrupt in case the system stops due to a program bug or EMI.

#### Highly integrated multi-media SBC

The PCM-5862E/5862EL is a highly integrated multi-media SBC that combines audio, video, and network functions on a single computer board the size of a 5.25" floppy drive. It provides 16-bit half-duplex, 8-bit full-duplex, integrated 3D audio and up to 1024 x 768 resolution @ 64K colors with 2MB display memory. Major on-board devices adopt PCI technology to achieve outstanding computing performance when used with Intel Pentium processors, making the PCM-5862E/5862EL the world's smallest and most powerful all-in-one multimedia board.

## Features

- Accepts Intel MMX Pentium, AMD K6, and Cyrix 6x86MX, IDT WinChip C6
- 32-bit PCI-bus SVGA/LCD controller supports LCD & CRT display
- 100/10Base-T Ethernet interface, IEEE 802.3U compatible
- 16-bit audio interface, Sound Blaster Pro compatible
- 4 serial ports (three RS-232 and one RS-232/422/485)
- USB interface, PCI slot, and PC/104 connector for flexible expansion capabilities
- · Watchdog timer with jumperless selection
- Switching power for full range Pentium MMX level processors

## Specifications

#### **Standard SBC functions**

- CPU: Intel Pentium MMX up to 233MHz AMD K6, K6-2 up to 300MHz Cyrix 6x86MX-PR166, PR200, PR233 IDT WinChip C6 up to 200MHz,
- BIOS: AWARD 256KB Flash BIOS, supports Plug&Play, APM
- Chipset: SiS 5571
- Green function: APM 1.1 compliant
- 2nd level cache: On board 512 KB Pipelined Burst SRAM
- RAM: Two 72-pin SIMM sockets accept 8~128 MB EDO/FPM DRAM
- Enhanced IDE interface: Supports 2 IDE devices
- **FDD interface**: Supports up to two FDDs (360K/1.2M/720K/ 1.44MB/ 2.88MB)

- Parallel port: One parallel port, supports SPP/EPP/ECP parallel mode
- Serial port: Four serial ports with three RS-232 (COM1, 3, 4) and one RS-232/422/485 (COM2). All ports with 16C550 compatible UARTs.
- Watchdog timer: 63-level interval from 1 to 63 seconds. Generates system reset or IRQ15. Jumperless selection and software enabled/disabled.
- Keyboard/Mouse connector: 8-pin header connector for keyboard and PS/2 mouse
- USB interface: Two USB connectors with fuse protection. Compliant with USB Spec. Rev. 1.0
- PC/104 expansion: 104-pin 16-bit PC/104 module connector
- I/O bus expansion: One 32-bit PCI bus expansion slot
- Switch voltage regulator: To support a full range of processor voltage requirements. A solution for processor overheating.

## PCI SVGA/flat panel interface:

- Chipset: C&T 65550
- Display memory: 1 MB on-board memory, supports up to 2 MB
- **Display type**: Simultaneously supports CRT and flat panel (EL, LCD and gas plasma) displays
- **Display resolution**: Supports non-interlaced CRT and LCD display up to 1024 x 768 @ 256 colors with 1MB VGA memory or 1024 x 768 @ 64 K colors with 2MB(PCM-5862E only)

### Audio function: (PCM-5862E only)

- Chipset: ESS 1868 or 1869
- Audio controller: 16-bit codec, Sound Blaster Pro compatible
- Stereo sound: 8-bit full-duplex, 16-bit half-duplex integrated 3D audio
- Audio interface: Microphone in, Line in, CD audio in; Line out, Speaker L, Speaker R
- Power: Accepts +12 V source for improved audio quality

#### PCI Bus Ethernet Interface:

- Chipset: REALTEK RTL8139A PCI local bus Ethernet controller
- Ethernet Interface: IEEE 802.3U compatible 100/10BaseT interface. Includes software drivers & boot ROM

## Mechanical and environmental

- Max. power requirements: 7A @ 5V (4.75V to 5.25V)
- Operating temperature: 0 to 60° C (32 to 140° F)
- Size: 203 mm (L) x 146 mm (W) (8" x 5.75")
- Weight: 0.32 kg (0.7 lbs.) (w/o package)

## **Board layout and dimensions**

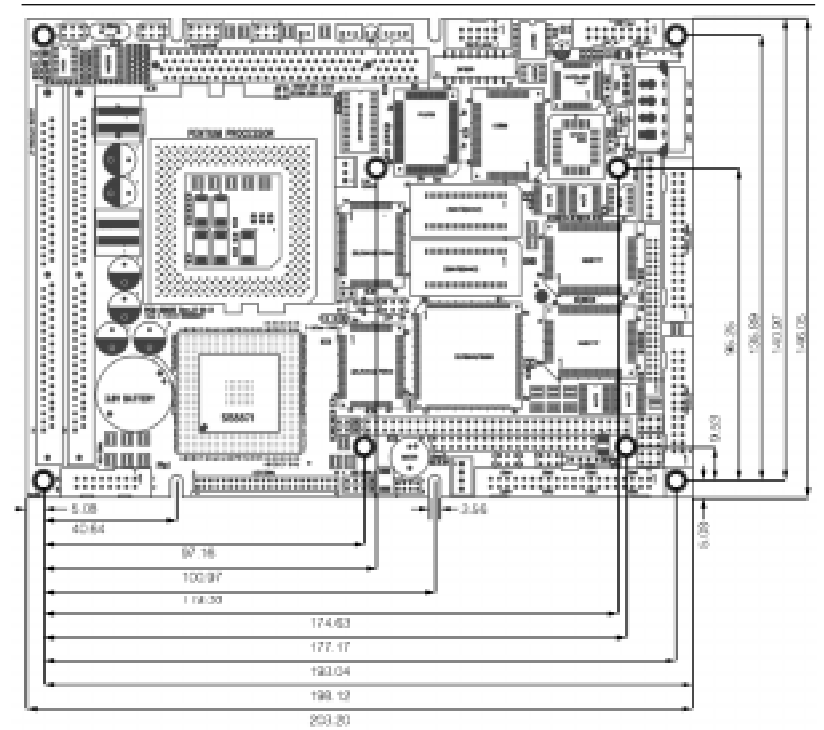

PCM-5862E/5862EL dimensions

# 

## Installation

This chapter tells how to set up the PCM-5862E/5862EL hardware, including instructions on setting jumpers and connecting peripherals, switches and indicators. Be sure to read all the safety precautions before you begin the installation procedure.

## Jumpers

The PCM-5862E/5862EL has a number of jumpers that allow you to configure your system to suit your applications. The table below lists the function of each of the board's jumpers.

| Jumpers |                                  |
|---------|----------------------------------|
| Label   | Function                         |
| JP1     | CPU voltage setting              |
| JP2     | Pentium MMX enable/disable       |
| J1      | System/PCI clock setting         |
| J2      | System/PCI clock setting         |
| J4      | CPU frequency ratio setting      |
| J5      | M1 cache linear mode setting     |
| J6      | CMOS clear                       |
| J7      | Buzzer enable/disable            |
| J10     | LCD power setting                |
| J11     | COM4 RI pin setting              |
| J12     | COM3 RI pin setting              |
| J13     | Watchdog timer action            |
| J14     | COM2 RS-232/422/485 setting      |
| J15     | COM2 RS-232/422/485 setting      |
| J16     | Audio power source setting       |
| J17     | ATX power enable/disable setting |

## Connectors

On-board connectors link the PCM-5862E/5862EL to external devices such as hard disk drives, a keyboard, or floppy drives. The table below lists the function of each of the board's connectors.

| Connectors |                                   |
|------------|-----------------------------------|
| Label      | Function                          |
| CN1        | CRT display connector             |
| CN2        | Flat panel display connector      |
| CN3        | PC/104 ISA-bus expansion          |
| CN4        | USB channel 1 connector           |
| CN5        | USB channel 2 connector           |
| CN6        | Fan power connector               |
| CN7        | Front panel connector             |
| CN8        | CD audio input connector          |
| CN9        | PC/104 ISA-bus expansion          |
| CN10       | Peripheral power connector        |
| CN11       | Ethernet 100/10Base-T connector   |
| CN12       | IR connector                      |
| CN13       | Audio connector                   |
| CN14       | Main power connector              |
| CN15       | Keyboard and PS/2 mouse connector |
| CN16       | COM-port connector                |
| CN17       | IDE hard drive connector          |
| CN18       | Floppy drive connector            |
| CN19       | Parallel port connector           |
| CON1       | ATX feature connector             |
| CON2       | ATX soft power connector switch   |

Please refer to Appendix C for pin assignment.

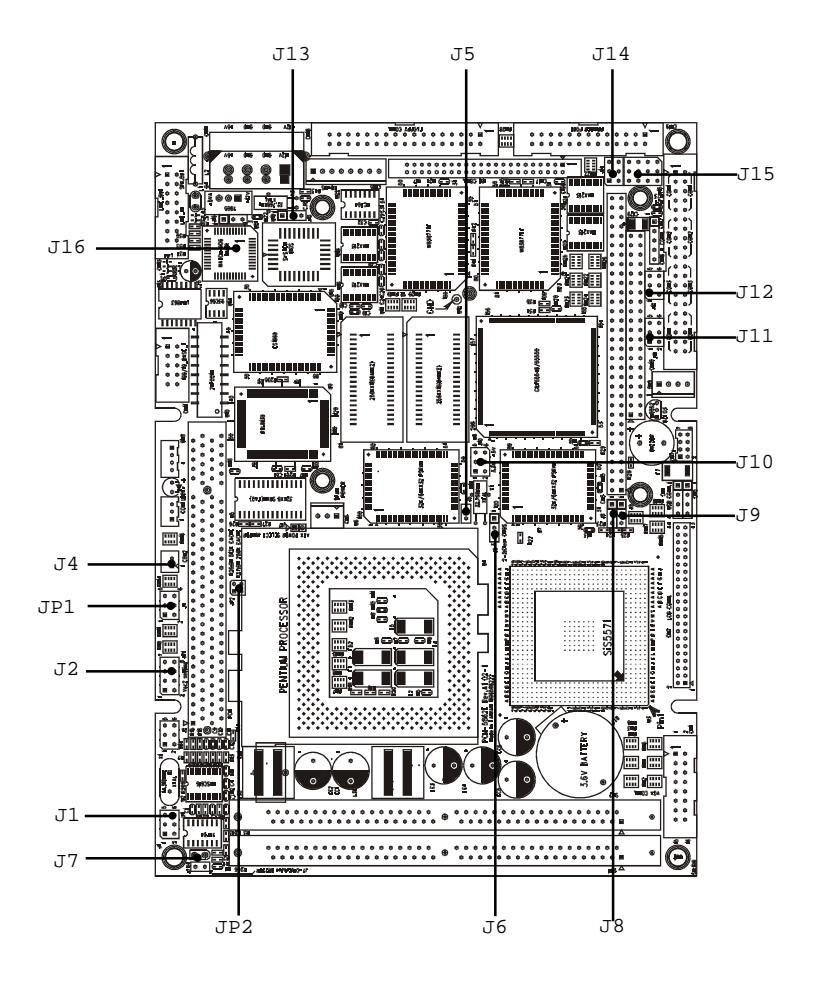

## Locating connectors

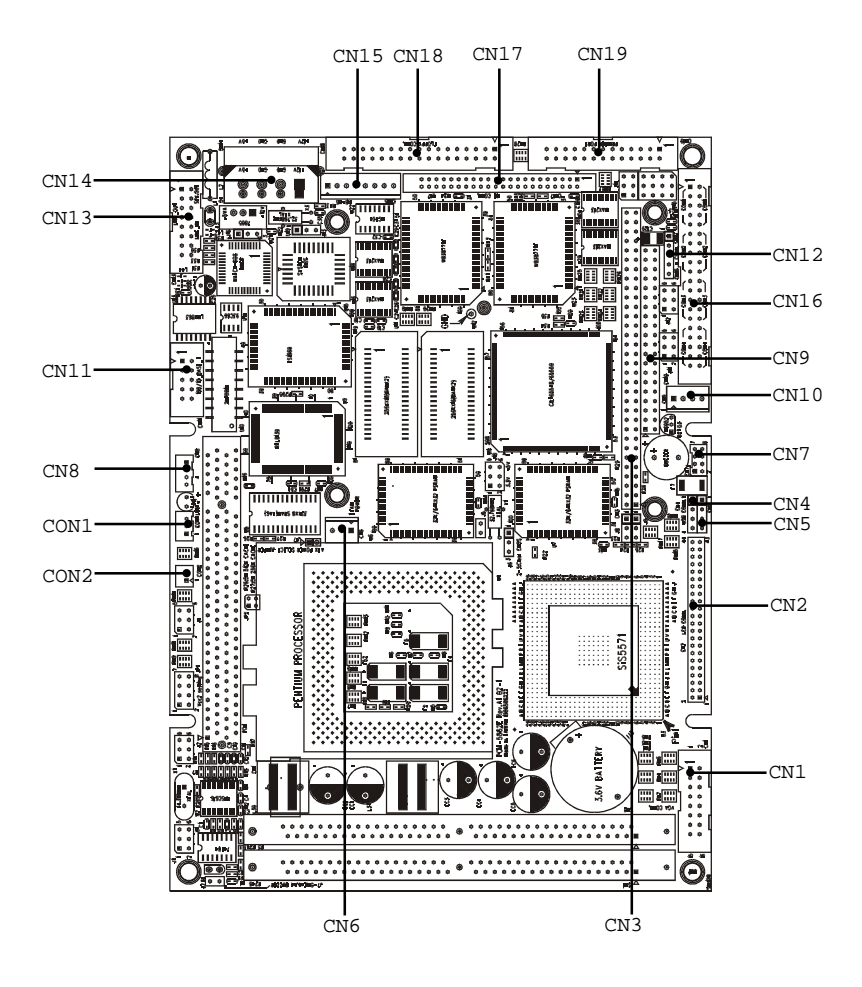

## Setting jumpers

You configure your card to match the needs of your application by setting jumpers. A jumper is the simplest kind of electric switch. It consists of two metal pins and a small metal clip (often protected by a plastic cover) that slides over the pins to connect them. To "close" a jumper you connect the pins with the clip. To "open" a jumper you remove the clip. Sometimes a jumper will have three pins, labeled 1, 2, and 3. In this case you would connect either pins 1 and 2 or 2 and 3.

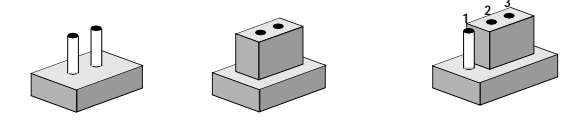

*Open Closed Closed 2-3* The jumper settings are schematically depicted in this manual as follows:

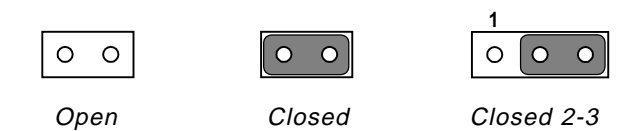

A pair of needle-nose pliers may be helpful when working with jumpers.

If you have any doubts about the best hardware configuration for your application, contact your local distributor or sales representative before you make any changes.

Generally, you simply need a standard cable to make most connections.

## **CPU** installation and upgrading

You can upgrade to a higher power Pentium processor at any time. Simply remove the old CPU, install the new one, and set the jumpers for the new CPU type and speed.

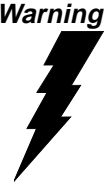

Warning! Always disconnect the power cord from your chassis when you are working on it. Do not make connections while the power is on as sensitive electronic components can be damaged by the sudden rush of power. Only experienced electronics personnel should open the PC chassis.

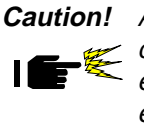

**Caution!** Always ground yourself to remove any static charge before touching the PC board. Modern electronic devices are very sensitive to static electric charges. Use a grounding wrist strap at all times. Place all electronic components on a static-dissipative surface or in a static-shielded bag when they are not in the chassis.

### Install a CPU in the ZIF socket

PCM-5862E/5862EL provides a Zero Insertion Force (ZIF) socket for easy CPU installation.

- 1. Make sure the ZIF socket lever is in the upright position. To raise the lever, pull it out to the side a little and raise it as far as it will go.
- 2. Place the CPU in the empty socket. Follow the instructions that came with the CPU. If you have no instructions, do the following: Carefully align the CPU so it is parallel to the socket and the notch on the corner of the CPU corresponds with the notch on the inside of the socket. Gently slide the CPU in. It should insert easily. If it doesn't, pull the lever up a little more.

3. Press the lever down. The plate will slide forward. You will feel some resistance as the pressure starts to secure the CPU in the socket. This is normal and won't damage the CPU.

When the CPU is installed, the lever should snap into place at the side of the socket.

**NOTE:** To remove a CPU, pull the lever out to the side a little and raise it as far as it will go. Lift out the CPU chip.

When you install a new CPU, be sure to adjust the board settings, such as CPU type and CPU clock. **Improper settings may** damage the CPU.

## System clock setting (J1, J2, and J4)

J1, J2 and J4 are used to set the CPU and PCI bus speed to optimize the system performance. The system chipset will sense the J1 setting to get the bus frequency, then adjust its internal timing. J2 is used to set the CPU and PCI clock. J4 is the CPU clock ratio setting jumper. Refer to the CPU Speed Reference Table (below) for instructions on adjusting the internal clocks according to the base CPU speed.

| CPU Speed Reference Table |     |     |     |     |     |     |     |     |     |
|---------------------------|-----|-----|-----|-----|-----|-----|-----|-----|-----|
| CPU Speed (MHz)           | 75  | 100 | 133 | 150 | 166 | 200 | 233 | 266 | 300 |
| Clock setting             | 50  | 66  | 66  | 60  | 66  | 66  | 66  | 66  | 66  |
| Frequency ratio           | 1.5 | 1.5 | 2   | 2.5 | 2.5 | 3   | 3.5 | 4   | 4.5 |

| Systen   | n/PCI clock                                                                                                    | setting                                                                                                |                                                                                                    |                                                                                                    | System/PCI clock setting                                                                               |  |  |  |  |  |  |
|----------|----------------------------------------------------------------------------------------------------|----------------------------------------------------------------------------------------------------|----------------------------------------------------------------------------------------------------|----------------------------------------------------------------------------------------------------|----------------------------------------------------------------------------------------------------|--|--|--|--|--|--|
| System   | 50MHz                                                                                                    | 50MHz                                                                                                  | 60MHz                                                                                                    | *66MHz                                                                                                    | 75MHz                                                                                                  |  |  |  |  |  |  |
| PCI      | 25MHz                                                                                                    | 33.3MHz                                                                                                | 30MHz                                                                                                    | *33.3MHz                                                                                                    | 32MHz                                                                                                  |  |  |  |  |  |  |
| J1       | $ \begin{array}{c} 1 & 3 & 5 \\ \bigcirc & \bigcirc & \bigcirc \\ \bigcirc & \bigcirc & \bigcirc \\ \bigcirc & \bigcirc & \bigcirc \\ 2 & 4 & 6 \end{array} $ |                                                                                                    |                                                                                                    | $ \begin{array}{c} 1 & 3 & 5 \\ \bigcirc & \bigcirc & \bigcirc \\ \bigcirc & \bigcirc & \bigcirc \\ \bigcirc & \bigcirc & \bigcirc \\ \end{array} $ |                                                                                                    |  |  |  |  |  |  |
| J2       | $ \begin{array}{c} 2 & 4 & 6 \\ 1 & 3 & 5 \\ \bigcirc & \bigcirc & \bigcirc \\ 2 & 4 & 6 \end{array} $                                                        | $ \begin{array}{c} 2 & 4 & 6 \\ 1 & 3 & 5 \\ \bigcirc & \bigcirc & \bigcirc \\ 2 & 4 & 6 \end{array} $ | $ \begin{array}{c} 2 & 4 & 6 \\ 1 & 3 & 5 \\ \bigcirc & \bigcirc & \bigcirc \\ 0 & \bigcirc & \bigcirc \\ 2 & 4 & 6 \end{array} $ | $ \begin{array}{c ccccccccccccccccccccccccccccccccccc$                                                                                              | $ \begin{array}{c} 2 & 4 & 6 \\ 1 & 3 & 5 \\ \bigcirc & \bigcirc & \bigcirc \\ 2 & 4 & 6 \end{array} $ |  |  |  |  |  |  |
| CPII fr  | equency ra                                                                                                    | tio                                                                                                    |                                                                                                    |                                                                                                    |                                                                                                    |  |  |  |  |  |  |
|          | 1.5/3.5                                                                                                    | 2                                                                                                    | 2.5                                                                                                    | 3                                                                                                    | 4                                                                                                    |  |  |  |  |  |  |
| J4       | $ \begin{array}{c ccccccccccccccccccccccccccccccccccc$                                                                                                    | $ \begin{array}{c ccccccccccccccccccccccccccccccccccc$                                                 |                                                                                                    | $ \begin{array}{c ccccccccccccccccccccccccccccccccccc$                                                                                              |                                                                                                    |  |  |  |  |  |  |
|          | 2 4 6                                                                                                    | 2 4 6                                                                                                  | 2 4 6                                                                                                    | 2 4 6                                                                                                    | 2 4 6                                                                                                  |  |  |  |  |  |  |
|          | 4.5                                                                                                    | 5 (Re                                                                                                  | eserve)                                                                                                    | 5.5(Reserve)                                                                                                    |                                                                                                    |  |  |  |  |  |  |
| J4 cont. |                                                                                                    |                                                                                                    | $\begin{array}{c} 3 & 5 \\ \bigcirc & \bigcirc \\ \bigcirc & \bigcirc \\ 4 & 6 \end{array}$                                       | $ \begin{array}{cccccccccccccccccccccccccccccccccccc$                                                                                               |                                                                                                    |  |  |  |  |  |  |
| Pentiu   | IM MMX(P55                                                                                                    | C) enabled/                                                                                            | disabled (J                                                                                                    | P2)                                                                                                    |                                                                                                    |  |  |  |  |  |  |
|          |                                                                                                    | P55C enabled                                                                                           |                                                                                                    | *P55C disabled                                                                                                    | l                                                                                                    |  |  |  |  |  |  |
| JP2      |                                                                                                    | $ \begin{array}{c} 1 & 3 \\ \bigcirc \bigcirc \\ \bigcirc \bigcirc \\ 2 & 4 \end{array} $              |                                                                                                    | $ \begin{array}{c} 1 & 3 \\ \bigcirc \bigcirc \\ \bigcirc \bigcirc \\ 2 & 4 \end{array} $                                                           |                                                                                                    |  |  |  |  |  |  |

\* default setting

## CPU voltage setting (JP1)

JP1 must be set to match the CPU type. The chart below shows the proper jumper settings for their respective  $V_{cc}$  (core). (The  $V_{cc}$  (I/O) for CPU is fixed to be 3.3V)

| CPU voltage setting JP1 |        |        |        |        |  |  |
|-------------------------|--------|--------|--------|--------|--|--|
| V <sub>CC(CORE)</sub>   | 1-2    | 3-4    | 5-6    | 7-8    |  |  |
| NONE                    | open   | open   | open   | open   |  |  |
| 2.10V                   | closed | open   | open   | open   |  |  |
| 2.20V                   | open   | closed | open   | open   |  |  |
| 2.30V                   | closed | closed | open   | open   |  |  |
| 2.40V                   | open   | open   | closed | open   |  |  |
| 2.50V                   | closed | open   | closed | open   |  |  |
| 2.60V                   | open   | closed | closed | open   |  |  |
| 2.70V                   | closed | closed | closed | open   |  |  |
| 2.80V                   | open   | open   | open   | closed |  |  |
| 2.90V                   | closed | open   | open   | closed |  |  |
| 3.00V                   | open   | closed | open   | closed |  |  |
| 3.10V                   | closed | closed | open   | closed |  |  |
| 3.20V                   | open   | open   | closed | closed |  |  |
| 3.30V                   | closed | open   | closed | closed |  |  |
| 3.40V                   | open   | closed | closed | closed |  |  |
| 3.50V                   | closed | closed | closed | closed |  |  |

### M1 cache linear mode setting (J5)

PCM-5862E/5862EL supports Cyrix M1 CPU with its linear access mode on L2 cache. This mode is set through J5.

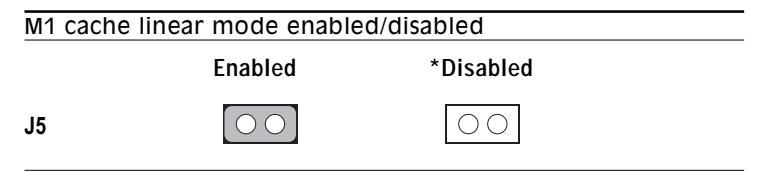

#### \* default setting

## CMOS clear (J6)

Warning: To avoid damaging the computer, always turn off the power supply before setting "Clear CMOS." Set the jumper back to "3.6V Battery On" before turning on the power supply.

| CMOS clear |          |                       |          |    |
|------------|----------|-----------------------|----------|----|
|            | *3.6V Ba | attery On             | Clear CM | os |
|            | 1        | $\bigcirc$            | 1 (      | )  |
| J6         | 2        | $\bigcirc$            | 2 (      |    |
|            | 3        | $\overline{\bigcirc}$ | 3        |    |

\* default setting

#### Buzzer enabled/disabled (J7)

| Buzzer enab | led/disabled           |                     |  |
|-------------|------------------------|---------------------|--|
|             | *Enabled               | Disabled            |  |
| J7          | $\bigcirc \bigcirc \\$ | $\bigcirc \bigcirc$ |  |

\* default setting

## Installing DRAM (SIMMs)

The PCM-5862E/5862EL CPU card provides two 72-pin SIMM (Single In-line Memory Module) sockets and supports either Fast Page Mode (FPM) or Extended Data Output (EDO) DRAM with a speed of 70 ns or faster. You can install from 8 MB to 128 MB of RAM.

### Installing SIMMs

- **NOTE:** The modules can only fit into a socket one way. Their chips must face the CPU, and their gold pins must point down into the SIMM socket.
- 1. Ensure that all power sources are disconnected.

- 2. Slip the memory module into the socket at a 45-degree angle.
- 3. Push the module toward the vertical posts at both ends of the socket until the module is upright, and the retaining clips at both ends of the module click into place. When positioned correctly, the pins on top of the vertical posts should correspond to the circular holes on the ends of the module.
- 4. Repeat steps 2 and 3 for each module you install.

## IDE hard drive connector (CN17)

You can attach one or two Enhanced Integrated Device Electronics hard disk drives to the PCM-5862E/5862EL's internal controller. The PCM-5862E/5862EL's IDE controller uses a PCI local-bus interface. This advanced IDE controller supports faster data transfer, PID mode 3, mode 4.

### Connecting the hard drive

Connecting drives is done in a daisy-chain fashion and requires one of two cables (not included in this packing), depending on the drive size. 1.8" and 2.5" drives need a 1 x 44-pin to 2 x 44-pin flat-cable connector. 3.5" drives use a 1 x 44-pin to 2 x 40-pin connector.

Wire number 1 on the cable is red or blue, and the other wires are gray.

- 1. Connect one end of the cable to CN17. Make sure that the red (or blue) wire corresponds to pin 1 on the connector, which is labeled on the board (on the right side).
- 2. Plug the other end of the cable to the Enhanced IDE hard drive, with pin 1 on the cable corresponding to pin 1 on the hard drive. (See your hard drive's documentation for the location of the connector.)

Connect a second drive as described above.

Unlike floppy drives, IDE hard drives can connect to either end of the cable. If you install two drives, you will need to set one as the master and one as the slave by using jumpers on the drives. If you install just one drive, set it as the master.

## Floppy drive connector (CN18)

You can attach up to two floppy drives to the PCM-5862E/ 5862EL's on-board controller. You can use any combination of 5¼" (360 KB and 1.2 MB) and/or 3½" (720 KB, 1.44 MB, and 2.88 MB) drives.

A 34-pin daisy-chain drive connector cable is required for a dualdrive system. On one end of the cable is a 34-pin flat-cable connector. On the other end are two sets of floppy disk drive connectors. Each set consists of a 34-pin flat-cable connector (usually used for  $3\frac{1}{2}$ " drives) and a printed-circuit board connector (usually used for  $5\frac{1}{4}$ " drives).

## Connecting the floppy drive

- 1. Plug the 34-pin flat-cable connector into CN18. Make sure that the red wire corresponds to pin one on the connector.
- Attach the appropriate connector on the other end of the cable to the floppy drive(s). You can use only one connector in the set. The set on the end (after the twist in the cable) connects to the A: drive. The set in the middle connects to the B: drive.
- 3. If you are connecting a 5¼" floppy drive, line up the slot in the printed circuit board with the blocked-off part of the cable connector.

If you are connecting a  $3\frac{1}{2}$ " floppy drive, you may have trouble determining which pin is pin number one. Look for a number printed on the circuit board indicating pin number one. In addition, the connector on the floppy drive connector may have a slot. When the slot is up, pin number one should be on the right. Check the documentation that came with the drive for more information.

If you desire, connect the B: drive to the connectors in the middle of the cable as described above.

If you need to make your own cable, you can find the pin assignments for the board's connector in Appendix C.

## Parallel port connector (CN19)

Normally, the parallel port is used to connect the card to a printer. The PCM-5862E/5862EL includes a multi-mode (ECP/EPP/SPP) parallel port, accessed through CN19, a 26-pin flat-cable connector. You will need an adapter cable if you use a traditional DB-25 connector. The adapter cable has a 26-pin connector on one end and a DB-25 connector on the other.

The parallel port is designated as LPT1 and can be disabled or changed to LPT2 or LPT3 in the system BIOS setup.

The parallel port interrupt channel is designated to be IRQ7.

You can select ECP/EPP DMA channel via BIOS setup.

## Keyboard and PS/2 mouse connector (CN15)

The PCM-5862E/5862EL board provides a keyboard connector that supports both a keyboard and a PS/2 style mouse. In most cases, especially in embedded applications, a keyboard is not used. The standard PC/AT BIOS will report an error or fail during power-on self-test (POST) after a reset if the keyboard is not present. The PCM-5862E/5862EL's BIOS standard setup menu allows you to select "All, But Keyboard" under the "Halt On" selection. This allows no-keyboard operation in embedded system applications without the system halting under POST (power-on-self-test).

## Front panel connector (CN7)

Next, you may want to install external switches to monitor and control the PCM-5862E/5862EL. These features are optional — install them only if you need them. The front panel connector (CN7) is an 8-pin male, dual in-line header and provides connections for a speaker, hard disk access indicator, watchdog output and an input switch for resetting the card.

#### Speaker

The PCM-5862E/5862EL can drive an 8  $\Omega$  speaker at 0.5 watts. Ensure that alternatives to this specification do not overload the card.

#### LED interface

The front panel LED indicator for hard disk access is an active low signal (24 mA sink rate).

#### Watchdog output

When PCM-5862E/5862EL watchdog timer times out, the front panel pin 6 will output an active low pulse signal (25mA sink rate for 1 second).

#### Reset switch

If you install a reset switch, it should be an open single pole switch. Momentarily pressing the switch will activate a reset. The switch should be rated for 10 mA, 5 V.

If you need to make your own cable, you can find the pin assignments for the board's connector in Appendix C.

## Power connectors (CN6, CN10, CN14)

### Peripheral power connector, -5V, -12V (CN10)

Supplies secondary power to devices that require -5 V and -12 V.

### Main power connector, +5V, +12V (CN14)

Supplies main power to the PCM-5862E/5862EL (+5 V) and devices that require +12 V.

### Fan power supply connector (CN6)

Provides power supply to optional CPU cooling fan. Only present when +5 V and +12 V power is supplied to the board.

## ATX feature connector (CON1) and soft power switch connector (CON2)

The PCM-5862E/5862EL can support an advanced soft power switch function if an ATX power supply is used. To enable the soft power switch function:

- 1. Take the specially designed ATX-to-PS/2 power cable (PCM-5862E/5862EL option item)
- 2. Connect the 3-pin plug of the cable to CON1 (ATX feature connector).
- 3. Connect the power on/off button to CON2. (A momentary type of button should be used.)
- Important: Be sure that the ATX power supply can take at least a 10 mA load on the 5 V standby lead (5VSB). If not, you may have difficulty powering on your system.

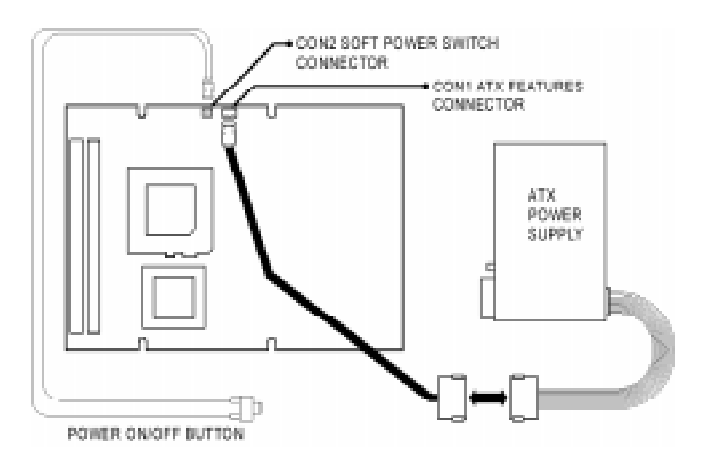

Wiring for ATX soft power switch function

## ATW power enabled/disabled (J17)

| ATW Powe | r enabled/disabled    |                     |  |
|----------|-----------------------|---------------------|--|
|          | Enabled               | Disabled*           |  |
| J17      | $\bigcirc \bigcirc ]$ | $\bigcirc \bigcirc$ |  |

\* default setting

## IR connector (CN12)

This connector supports the optional wireless infrared transmitting and receiving module. This module mounts on the system case. You must configure the setting through BIOS setup.

## Audio interfaces (CN8, CN13)

The PCM-5862E/5862EL is equipped with a high quality audio interface, which provides 16-bit CD-quality recording and playback as well as OPL3 compatible FM music. It is supported by all major operating systems and is 100% Sound Blaster Pro compatible.

#### Audio connector (CN13)

The PCM-5862E/5862EL provides all major audio signals on a 16pin flat-cable connector, CN13. These audio signals includes Microphone in (mono), Line in (stereo), Line out (stereo), Speaker out (stereo). You will need an adapter cable if you use traditional telephone jack connectors for these audio signals.

### CD audio input connector (CN8)

All CD-ROM drives can provide analog audio signal output when used as a music CD player. The CN8 on PCM-5862E/5862EL is a connector to input CD audio signal into the audio controller. The audio cable of your CD-ROM drive will be used to connect to CN8.

## Audio power source setting (J16)

The PCM-5862E/5862EL is designed to work with a single +5V power supply. The audio interface can also function normally under single +5V power supply, but most audio controllers require an independent power source generated from a +12V power. The independent power source avoids the noise from the other digital circuits. The PCM-5862E/5862EL's audio interface can also accept +12V power to provide improved quality audio. This is done via J16.

| Audio power source setting |                              |                                       |  |
|----------------------------|------------------------------|---------------------------------------|--|
|                            | *+5 V                        | +12 V                                 |  |
|                            | 1 2 3                        | 1 2 3                                 |  |
| J16                        | $\bigcirc \bigcirc \bigcirc$ | $\bigcirc \bigcirc \bigcirc \bigcirc$ |  |

#### \* default setting

Configuration of the audio interface is done completely via the software utility. You don't have to set any jumpers. Refer to Chapter 6 for audio setup details.

## **COM-port connector (CN16)**

The PCM-5862E/5862EL provides four serial ports (COM1, 3, 4: RS-232; COM2: RS-232/422/485) in one COM port connector. The COM port connector is a 40-pin, dual-in-line, male header and provides connections for serial devices (a mouse, etc.) or a communication network. You can find the pin assignments for the COM port connector in Appendix C.

#### COM2 RS-232/422/485 setting (J14, J15)

COM2 can be configured to operate in RS-232, RS-422, or RS-485 mode. This is done via J14 and J15.

| COM2 RS-232/422/485 setting |                                                                                                    |                                                       |                                                       |  |
|-----------------------------|----------------------------------------------------------------------------------------------------|-------------------------------------------------------|-------------------------------------------------------|--|
|                             | *RS-232                                                                                                    | RS-422                                                | RS-485                                                |  |
| J14                         | $ \begin{array}{cccccccccccccccccccccccccccccccccccc$                                                                                                    | $ \begin{array}{cccccccccccccccccccccccccccccccccccc$ | $ \begin{array}{cccccccccccccccccccccccccccccccccccc$ |  |
| J15                         | $ \begin{array}{c} 12 11 10 \\ \bigcirc \bigcirc \bigcirc \\ \bigcirc \bigcirc \bigcirc \\ \bigcirc \bigcirc \bigcirc \\ \bigcirc \bigcirc \bigcirc \\ \bigcirc \bigcirc \bigcirc \\ 3 2 1 \end{array} $ | $ \begin{array}{cccccccccccccccccccccccccccccccccccc$ | $\begin{array}{c ccccccccccccccccccccccccccccccccccc$ |  |
|                             | 5 Z I                                                                                                    | 5 Z I                                                 | 5 2 1                                                 |  |

\* default setting

The IRQ and the address range for COM1, 2, 3, 4 are fixed. However, if you wish to disable the port or change these parameters later you can do this in the system BIOS setup. The table below shows the settings for the PCM-5862E/5862EL's serial ports.

| PCM-5862E/5862EL serial port default settings |               |           |  |
|-----------------------------------------------|---------------|-----------|--|
| Port                                          | Address Range | Interrupt |  |
| COM1                                          | 3F8~3FF       | IRQ4      |  |
| COM2                                          | 2F8~2FF       | IRQ3      |  |
| COM3                                          | 3E8~3EF       | IRQ10     |  |
| COM4                                          | 2E8~2EF       | IRQ5      |  |

#### COM3/COM4 RI pin setting (J11, J12)

The COM3 and COM4 can supply +5V or +12V power to the serial devices via RI pin of the COM port connector. The outputs of COM3, COM4 RI pins are selected by setting J11, J12.

| COM3 RI pin setting |                                                       |                                                       |                                                       |  |  |
|---------------------|-------------------------------------------------------|-------------------------------------------------------|-------------------------------------------------------|--|--|
|                     | +5V                                                   | +12V                                                  | *RI                                                   |  |  |
| J12                 | $ \begin{array}{cccccccccccccccccccccccccccccccccccc$ | $ \begin{array}{cccccccccccccccccccccccccccccccccccc$ | $ \begin{array}{cccccccccccccccccccccccccccccccccccc$ |  |  |
| COM4 RI             | pin setting                                           |                                                       |                                                       |  |  |
|                     | +5V                                                   | +12V                                                  | *RI                                                   |  |  |
| J11                 | $ \begin{array}{cccccccccccccccccccccccccccccccccccc$ | $ \begin{array}{cccccccccccccccccccccccccccccccccccc$ | $ \begin{array}{cccccccccccccccccccccccccccccccccccc$ |  |  |

#### \* default setting

## VGA interface connections

The PCM-5862E/5862EL's PCI SVGA interface can drive conventional CRT displays and is capable of driving a wide range of flat panel displays, including electroluminescent (EL), gas plasma, passive LCD and active LCD displays. The board has two connectors to support these displays, one for standard CRT VGA monitors and one for flat panel displays.

## **CRT display connector (CN1)**

CN1 is a 16-pin, dual-in-line header used for conventional CRT displays. A simple one-to-one adapter can be used to match CN1 to a standard 15-pin D-SUB connector commonly used for VGA.

Pin assignments for CRT display connector CN1 are detailed in Appendix C.

## Flat panel display connector (CN2)

CN2 consists of a 44-pin, dual-in-line header. Power supply (+12V) present on CN2 depends on the supply connected to the board. Ensure that both CN10 and CN14 are connected for  $\pm$ 12 V power supply.

The PCM-5862E/5862EL provides a bias control signal on CN2 that can be used to control the LCD bias voltage. It is recommended that the LCD bias voltage not be applied to the panel until the logic supply voltage (+5V or +3.3V) and panel video signals are stable. Under normal operation, the control signal (ENAVEE) is active high. When the PCM-5862E/5862EL's power is applied, the control signal is low until just after the relevant flat panel signals are present.

## LCD power setting (J10)

The PCM-5862E/5862EL's PCI SVGA interface supports 5V and 3.3V LCD displays. By changing the setting of J10, you can select the panel video signal level to be 5V or 3.3V.

| LCD power setting |                                                       |                                                       |  |  |
|-------------------|-------------------------------------------------------|-------------------------------------------------------|--|--|
|                   | *5 V                                                  | 3.3 V                                                 |  |  |
| J10               | $ \begin{array}{cccccccccccccccccccccccccccccccccccc$ | $ \begin{array}{cccccccccccccccccccccccccccccccccccc$ |  |  |

#### \* default setting

Configuration of the VGA interface is done completely via the software utility. You don't have to set any jumpers. Refer to Chapter 3 for software setup details.

Refer to Chapter 3 for details on connecting the five standard LCD's: Sharp LM64183P, LM64P89, Toshiba LTM10C042, Sharp 64C142, and Planar EL Display.
# **Ethernet configuration**

The PCM-5862E/5862EL is equipped with a high performance 32bit PCI-bus Ethernet interface which is fully compliant with IEEE 802.3U 10/100Mbps CSMA/CD standards. It is supported by all major network operating systems and is 100% Novell NE-2000 compatible.

The medium type can be configured via the RSET8029.EXE program included on the utility disk. (See Chapter 3 for detailed information.)

## 100BASE-T connector (CN11)

100BASE-T connects to the PCM-5862E/5862EL via an adapter cable to a 10-pin polarized header (CN11). For 10BASE-T RJ-45 operation, an adapter cable converting CN11 into a standard RJ-45 jack is required.

## Network boot

The Network Boot feature can be utilized by incorporating the Boot ROM image files for the appropriate network operating system. The Boot ROM BIOS files are on the included utility disk.

# Watchdog timer configuration

An on-board watchdog timer reduces the chance of disruptions which EMP (electro-magnetic pulse) interference can cause. This is an invaluable protective device for standalone or unmanned applications. Setup involves one jumper and running the control software (refer to Appendix A).

## Watchdog timer action (J13)

When the watchdog timer activates (CPU processing has come to a halt), it can reset the system or generate an interrupt on IRQ15. This can be set via setting J13 as shown below:

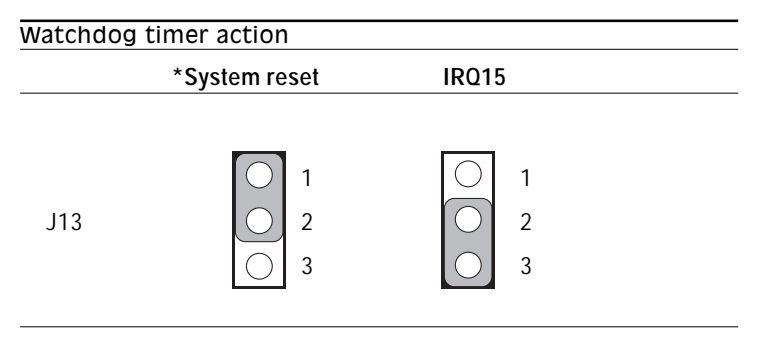

\* default setting

# **USB connectors (CN4, CN5)**

The PCM-5862E/5862EL board provides two USB (Universal Serial Bus) interfaces which gives complete plug and play, hot attach/detach for up to 127 external devices. The USB interfaces comply with USB specification rev. 1.0 and are fuse protected.

The USB interfaces are accessed through two 4-pin flat-cable connectors, CN4 and CN5. You will need an adapter cable if you use a standard USB connector. The adapter cable has a 4-pin connector on one end and an USB connector on the other.

The USB interfaces can be disabled in the system BIOS setup.

CHAPTER CHAPTER

# Software Configuration

This chapter details the software configuration information. It shows you how to configure the card to match your application requirements. AWARD System BIOS is covered in Chapter 4.

Sections include:

- Introduction
- Connections for four standard LCDs
- Ethernet interface configuration

# Introduction

The PCM-5862E/5862EL system BIOS and custom drivers are located in a 256 Kbyte, 32-pin (JEDEC spec.) Flash ROM device, designated U19. A single Flash chip holds the system BIOS, VGA BIOS, and network Boot ROM image. The display can be configured via CMOS settings. This method minimizes the number of chips and difficultly of configuration. To set different types of LCD panels please choose "panel type" from the "itergrated peripherals" menu in CMOS setup.

# **Connections for five standard LCDs**

# Connections to Sharp LM64183P, LM64P89 (640 x 480 DSTN MONO LCD)

| LM64183/64P89 |          | PCM-5862E/5862EL CN2 |                 |  |
|---------------|----------|----------------------|-----------------|--|
| Pin           | Pin name | Pin                  | Pin name        |  |
| CN1-1         | S        | 36                   | FLM             |  |
| CN1-2         | CP1      | 38                   | LP              |  |
| CN1-3         | CP2      | 35                   | SHFCLK          |  |
| CN1-4         | DISP     | 5                    | +5 V            |  |
| CN1-5         | VDD      | 6                    | +5 V            |  |
| CN1-6         | VSS      | 3                    | GND             |  |
| CN1-7         | VEE      | -                    | external power* |  |
| CN1-8         | DUO      | 12                   | P3              |  |
| CN1-9         | DU1      | 11                   | P2              |  |
| CN1-10        | DU2      | 10                   | P1              |  |
| CN1-11        | DU3      | 9                    | P0              |  |
| CN1-12        | DLO      | 16                   | P7              |  |
| CN1-13        | DL1      | 15                   | P6              |  |
| CN1-14        | DL2      | 14                   | P5              |  |
| CN1-15        | DL3      | 13                   | P4              |  |
| *LM64183P     | -17V     |                      |                 |  |

LM64P89 -20V

# Connections to PLANAR EL (640 x 480 AD4 EL)

| PLANAR 640 x 480 AD4 |          | PCM-5862 | PCM-5862E/5862EL CN2 |  |  |  |
|----------------------|----------|----------|----------------------|--|--|--|
| Pin                  | Pin name | Pin      | Pin name             |  |  |  |
| 1                    | GND      | 3        | GND                  |  |  |  |
| 2                    | DO       | 21       | P12                  |  |  |  |
| 3                    | GND      | 3        | GND                  |  |  |  |
| 4                    | D1       | 22       | P13                  |  |  |  |
| 5                    | GND      | 3        | GND                  |  |  |  |
| 6                    | D2       | 23       | P14                  |  |  |  |
| 7                    | NC       | —        | —                    |  |  |  |
| 8                    | D3       | 24       | P15                  |  |  |  |
| 9                    | NC       | —        | —                    |  |  |  |
| 10                   | D4       | 17       | P8                   |  |  |  |
| 11                   | NC       | —        | —                    |  |  |  |
| 12                   | D5       | 18       | P9                   |  |  |  |
| 13                   | NC       | —        | _                    |  |  |  |
| 14                   | D6       | 19       | P10                  |  |  |  |
| 15                   | GND      | 4        | GND                  |  |  |  |
| 16                   | D7       | 20       | P11                  |  |  |  |
| 17                   | GND      | 4        | GND                  |  |  |  |
| 18                   | VCLK     | 42       | ASHFCLK              |  |  |  |
| 19                   | GND      | 4        | GND                  |  |  |  |
| 20                   | /BLANK   | —        | _                    |  |  |  |
| 21                   | GND      | 8        | GND                  |  |  |  |
| 22                   | HS       | 37       | М                    |  |  |  |
| 23                   | NC       | —        | —                    |  |  |  |
| 24                   | VS       | 36       | FLM                  |  |  |  |
| 25                   | NC       | —        | —                    |  |  |  |
| 26                   | SELFTST  | 39       | GND                  |  |  |  |
| 27                   | COLMAP   | 39       | GND                  |  |  |  |
| 28                   | ENABLE   | —        | —                    |  |  |  |
| 29                   | RESERVED | _        | —                    |  |  |  |
| 30                   | /LOWPOW  | —        | _                    |  |  |  |
| 31,32                | NC       | _        | _                    |  |  |  |
| 33                   | RESERVED | _        | —                    |  |  |  |
| 34                   | NC       |          |                      |  |  |  |

# Connections to Toshiba LTM10C042 (640 x 480 TFT Color LCD)

| LTM10C042 |          | PCM-5862 | PCM-5862E/5862EL CN2 |  |  |  |
|-----------|----------|----------|----------------------|--|--|--|
| Pin       | Pin name | Pin      | Pin name             |  |  |  |
| 1         | GND      | 3        | GND                  |  |  |  |
| 2         | CLK      | 35       | SHFCLK               |  |  |  |
| 3         | GND      | 4        | GND                  |  |  |  |
| 4         | R0       | 27       | P18                  |  |  |  |
| 5         | R1       | 28       | P19                  |  |  |  |
| 6         | R2       | 29       | P20                  |  |  |  |
| 7         | GND      | 8        | GND                  |  |  |  |
| 8         | R3       | 30       | P21                  |  |  |  |
| 9         | R4       | 31       | P22                  |  |  |  |
| 10        | R5       | 32       | P23                  |  |  |  |
| 11        | GND      | 33       | GND                  |  |  |  |
| 12        | GO       | 19       | P10                  |  |  |  |
| 13        | G1       | 20       | P11                  |  |  |  |
| 14        | G2       | 21       | P12                  |  |  |  |
| 15        | GND      | 33       | GND                  |  |  |  |
| 16        | G3       | 22       | P13                  |  |  |  |
| 17        | G4       | 23       | P14                  |  |  |  |
| 18        | G5       | 24       | P15                  |  |  |  |
| 19        | GND      | 34       | GND                  |  |  |  |
| 20        | ENAB     | 37       | Μ                    |  |  |  |
| 21        | GND      | 34       | GND                  |  |  |  |
| 22        | B0       | 11       | P2                   |  |  |  |
| 23        | B1       | 12       | P3                   |  |  |  |
| 24        | B2       | 13       | P4                   |  |  |  |
| 25        | GND      | 39       | GND                  |  |  |  |
| 26        | B3       | 14       | P5                   |  |  |  |
| 27        | B4       | 15       | P6                   |  |  |  |
| 28        | B5       | 16       | P7                   |  |  |  |
| 29        | GND      | 39       | GND                  |  |  |  |
| 30        | VDD      | 5        | +5V                  |  |  |  |
| 31,32     | VDD      | 6        | +5V                  |  |  |  |
|           |          |          |                      |  |  |  |

# Connections to Sharp LM64C142 (640 x 480 DSTN Color LCD)

| LM64C142 |          | PCM-5862 | PCM-5862E/5862EL CN2 |  |  |
|----------|----------|----------|----------------------|--|--|
| Pin      | Pin name | Pin      | Pin name             |  |  |
| CN1-1    | YD       | 36       | FLM                  |  |  |
| CN1-2    | LP       | 38       | LP                   |  |  |
| CN1-3    | XCX      | 35       | SHFCLK               |  |  |
| CN1-4    | DISP     | 5        | +5V                  |  |  |
| CN1-5    | VDD      | 6        | +5V                  |  |  |
| CN1-6    | VSS      | 3        | GND                  |  |  |
| CN1-7    | VEE      | —        | +27*                 |  |  |
| CN1-8    | DUO      | 20       | P11                  |  |  |
| CN1-9    | DU1      | 19       | P10                  |  |  |
| CN1-10   | DU2      | 18       | P9                   |  |  |
| CN1-11   | DU3      | 17       | P8                   |  |  |
| CN1-12   | DU4      | 12       | P3                   |  |  |
| CN1-13   | DU5      | 11       | P2                   |  |  |
| CN1-14   | DU6      | 10       | P1                   |  |  |
| CN1-15   | DU7      | 9        | P0                   |  |  |
|          |          |          |                      |  |  |
| CN2-1    | VSS      | 4        | GND                  |  |  |
| CN2-2    | DLO      | 24       | P15                  |  |  |
| CN2-3    | DL1      | 23       | P14                  |  |  |
| CN2-4    | DL2      | 22       | P13                  |  |  |
| CN2-5    | DL3      | 21       | P12                  |  |  |
| CN2-6    | DL4      | 16       | P7                   |  |  |
| CN2-7    | DL5      | 15       | P6                   |  |  |
| CN2-8    | DL6      | 14       | P5                   |  |  |
| CN2-9    | DL7      | 13       | P4                   |  |  |
| CN2-10   | VSS      | 8        | GND                  |  |  |

# Connections to Toshiba LTM12C275A (800 x 600 TFT Color LCD)

| LTM12C275A |          | PCM-5862E/586 | PCM-5862E/5862EL CN2 |  |  |
|------------|----------|---------------|----------------------|--|--|
| Pin        | Pin name | Pin           | Pin name             |  |  |
| 1          | GND      | 3             | GND                  |  |  |
| 2          | NCLK     | 35            | SHFCLK               |  |  |
| 3          | NC       | -             | NC                   |  |  |
| 4          | NC       | -             | NC                   |  |  |
| 5          | GND      | 4             | GND                  |  |  |
| 6          | R0       | 27            | P18                  |  |  |
| 7          | R1       | 28            | P19                  |  |  |
| 8          | R2       | 29            | P20                  |  |  |
| 9          | R3       | 30            | P21                  |  |  |
| 10         | R4       | 31            | P22                  |  |  |
| 11         | R5       | 32            | P23                  |  |  |
| 12         | GND      | 8             | GND                  |  |  |
| 13         | GO       | 19            | P10                  |  |  |
| 14         | G1       | 20            | P11                  |  |  |
| 15         | G2       | 21            | P12                  |  |  |
| 16         | G3       | 22            | P13                  |  |  |
| 17         | G4       | 23            | P14                  |  |  |
| 18         | G5       | 24            | P15                  |  |  |
| 19         | GND      | 33            | GND                  |  |  |
| 20         | BO       | 11            | P2                   |  |  |
| 21         | B1       | 12            | P3                   |  |  |
| 22         | B2       | 13            | P4                   |  |  |
| 23         | B3       | 14            | P5                   |  |  |
| 24         | B4       | 15            | P6                   |  |  |
| 25         | B5       | 16            | P7                   |  |  |
| 26         | ENAB     | 37            | M/DE                 |  |  |
| 27         | GND      | 34            | GND                  |  |  |
| 28         | VCC      | 5             | +5 V                 |  |  |
| 29         | VCC      | 6             | +5 V                 |  |  |
| 30         | GND      | 39            | GND                  |  |  |
|            |          |               |                      |  |  |

# Ethernet software configuration

The PCM-5862E/5862EL's on-board Ethernet interface supports all major network operating systems. To configure the medium type, to view the current configuration, or to run diagnostics, do the following:

- 1. Power the PCM-5862E/5862EL on. Ensure that the RSET8139.EXE file is located in the working drive.
- 2. At the prompt type RSET8139.EXE and press <Enter>. The Ethernet configuration program will then be displayed.
- 3. This simple screen shows all the available options for the Ethernet interface. Just highlight the option you wish to change by using the Up and Down keys. To change a selected item, press <Enter>, and a screen will appear with the available options. Highlight your option and press <Enter>. Each highlighted option has a helpful message guide displayed at the bottom of the screen for additional information.
- 4. After you have made your selections and are sure this is the configuration you want, press ESC. A prompt will appear asking if you want to save the configuration. Press Y if you want to save.

The Ethernet Setup Menu also offers three very useful diagnostic functions. These are:

- 1. Run EEPROM test
- 2. Run Diagnostics on Board
- 3. Run Diagnostics on Network

Each option has its own display screen that shows the format and result of any diagnostic tests undertaken.

Note: For Ethernet installation please see chapter 7

# СНАРТЕК

# **Award BIOS Setup**

This chapter describes how to set BIOS configuration data.

# System test and initialization

These routines test and initialize board hardware. If the routines encounter an error during the tests, you will either hear a few short beeps or see an error message on the screen. There are two kinds of errors: fatal and non-fatal. The system can usually continue the boot up sequence with non-fatal errors. Non-fatal error messages usually appear on the screen along with the following instructions:

press <F1> to RESUME Write down the message and press the F1 key to continue the bootup sequence.

#### System configuration verification

These routines check the current system configuration against the values stored in the board's CMOS memory. If they don't match, the program outputs an error message. You will then need to run the BIOS setup program to set the configuration information in memory.

There are three situations in which you will need to change the CMOS settings:

- 1. You are starting your system for the first time
- 2. You have changed the hardware attached to your system
- 3. The CMOS memory has lost power and the configuration information has been erased.

The PCM-5862E/5862EL's CMOS memory has an integral lithium battery backup. The battery backup should last ten years in normal service, but when it finally runs down, you will need to replace the complete unit.

# **AWARD BIOS setup**

Award's BIOS ROM has a built-in Setup program that allows users to modify the basic system configuration. This type of information is stored in battery-backed CMOS RAM so that it retains the Setup information when the power is turned off.

#### **Entering setup**

Power on the computer and press <Del> immediately. This will allow you to enter Setup.

```
ROM PCI/ISA BIOS (ZAŠIHARA)
                            CMOS SETUP UTILITY
                            AMARD SOFTWARE, INC.
   STANDARD CHOS SETUP
                                           INTEGRATED PERIPHERALS
  BLOS FEATURES SETUP
                                          RASSWORD SETTING
  CHIPSET FEATURES SETUP.
                                          IDE HDD AUTO DETECTION
   POWER MANAGEMENT SETUP.
                                           SAVE & EXIT SETUP
                                           EXIT MITHOUT SAVING
  PNP/PCI CONFIGURATION
  LOAD BIOS DEFAULTS
  LOAD SETUP DEFAULTS
Esc : Quit
                                        f g → e : Select Item
F10 : Save & Exit Setup
                                        (Shift)E2 : Change Color
```

#### Setup program initial screen

#### Standard CMOS setup

When you choose the STANDARD CMOS SETUP option from the INITIAL SETUP SCREEN menu, the screen shown below is displayed. This standard Setup Menu allows users to configure system components such as date, time, hard disk drive, floppy drive and display. Once a field is highlighted, on-line help information is displayed in the left bottom of the Menu screen.

| Date (mm:dd:yy) : Tue, Ang<br>Time (hh:mm:su) : 9 : 45                                       | 18 199<br>: 18  | 8                |                        |                                     |                      |              |
|----------------------------------------------------------------------------------------------|-----------------|------------------|------------------------|-------------------------------------|----------------------|--------------|
| Drive C : Nuto ( DHb)<br>Drive D : None ( DHb)                                               | CYLS.<br>0<br>0 | HEAD 5<br>0<br>0 | PRECOMP<br>0<br>0      | LANDE OME<br>D<br>D                 | SECTORS<br>0<br>0    | MODE<br>AUTO |
| Drive & : 1.440, 3.5 in.<br>Drive B : None<br>Floppy 3 Mode Support : Dis<br>Video : ECE/VCE | beldas          |                  | Ban<br>Extende<br>Othe | a Mamory:<br>d Memory:<br>r Mamory: | 64.DX<br>DX<br>3.847 |              |
| Halt On : All,But Keyboard                                                                   |                 |                  | Tota                   | 1 Memory:                           | 10248                |              |
| ESC: Quit # 4 -<br>F1 : Help (Shi                                                            | ++ :<br>ft162 : | Select<br>Change | Item<br>Color          | PU/ PD/ +                           | /- : Mod:            | ify          |

ROM PCI/ISA BIOS (2ASIHAKA) STANDARD CHOS SETUP ANARD SOFTWARE, INC.

**CMOS** setup screen

#### **BIOS features setup**

By choosing the BIOS FEATURES SETUP option from the INITIAL SETUP SCREEN menu, the screen below is displayed. This sample screen contains the manufacturer's default values for the PCM-5862E/5862EL.

ROM FCI/IEA BIOS (2A51HASA) BIOS FEATURES SETUP AWARD SOFTWARE, INC.

| Virus Warning<br>CPU Internal Cache<br>External Cache<br>Quick Power On Self Test<br>Boot Sequence<br>Deep Floppy Drive<br>Boot Up Floppy Seek<br>Boot Up System Speed<br>Gate A2D Option<br>Typematic Rate Setting<br>Typematic Rate (Charz/Sec)<br>Typematic Delay (Msec)<br>Security Option |   | Disabled<br>Enabled<br>Enabled<br>Enabled<br>C,A<br>Disabled<br>On<br>High<br>Fast<br>Disabled<br>6<br>250<br>Setup | Video BIOS Shadow : Enabled<br>CODUC-CHFFF Shadow : Disabled<br>DODUC-DFFFF Shadow : Disabled<br>DODUC-DFFFF Shadow : Disabled<br>D4000-D7FFF Shadow : Disabled<br>D6000-DEFFFF Shadow : Disabled |
|----------------------------------------------------------------------------------------------------|---|----------------------------------------------------------------------------------------------------|----------------------------------------------------------------------------------------------------|
| PCI/VGA Palette Snoop                                                                                                    | 1 | Disabled                                                                                                    |                                                                                                    |
| US Delect For DAME > 54ME                                                                                                    | : | MOD-022                                                                                                    | PDC: Quit 91-+-: Select 1088<br>P1 : Help PU/PD/+/- : Nodify<br>P5 : Old Values (Shift)F2 : Color<br>P6 : Load Blo8 Defaults<br>P7 : Load Setup Defaults                                          |

**BIOS** features setup

#### **CHIPSET** features setup

By choosing the CHIPSET FEATURES SETUP option from the INITIAL SETUP SCREEN menu, the screen below is displayed. This sample screen contains the manufacturer's default values for the PCM-5862E/5862EL.

ROM FCI/ISA BIOS (2A5IHAKA) CHIPSET FEATURES SETUP AWARD SOFTWARE, INC.

| Auto Configuration       | : Enabled   | Nemory Hole at 15M-16M : Disabled<br>Linear Node SRAM Support: Disabled |
|--------------------------|-------------|-------------------------------------------------------------------------|
| L2 (WB) Tag Bit Length   | : Sbits     |                                                                         |
| SRAM Back-to-Back        | : Enabled   |                                                                         |
| NA# Enable               | : Enabled   |                                                                         |
| DRAM RD Leadoff Time     | : ST        |                                                                         |
| Refresh Cycle Time (us)  | : 62.4      |                                                                         |
| RAS Pulse Width Refresh  | : 5T        |                                                                         |
| RAW Precharge Time       | : 4T        |                                                                         |
| RAS to CAS Delay         | : 4T        |                                                                         |
| CAS# Pulse Width (FP)    | : 2T        |                                                                         |
| CAS# Pulse Width (EDO)   | : 1T        |                                                                         |
| RANN# Assertion Timing   | : Normal    |                                                                         |
| EDO Back-to-Back Timing  | : JT        |                                                                         |
| Read Prefetch Memory RD  | : Enabled   |                                                                         |
| CPU to BCI Bost Write    | : 3T        | ESC : Quit +1 : Select Item                                             |
| CPU to PCI Burst Hem. WF | t: Dimebled | F1 : Help FU/FD/+/- : Nodify                                            |
| ISA Bus Clock Frequency  | : PCICLK/4  | F5 : Old Values (Shift)F2 : Color                                       |
| System BIOS Cacheable    | : Enabled   | P6 : Load BIOS Defaults                                                 |
| Video BIOS Cacheable     | : Enabled   | F7 : Load Setup Defaults                                                |

**CHIPSET** features setup

#### Power management setup

By choosing the POWER MANAGEMENT SETUP option from the INITIAL SETUP SCREEN menu, the screen below is displayed. This sample screen contains the manufacturer's default values for the PCM-5862E/5862EL.

> ROM PCI/ISA BIOS (2A5IHAKA) POMER MANAGEMENT SETUP AWARD SOFTWARE, INC.

| Power Management : Disable<br>PM Control by APM : Yes<br>Video Off Option : Susp.Stby -> Off<br>Video Off Method : DEMS Supported<br>Switch Function : Break/Make<br>Doze Speed (div by) : 2<br>Stdby Speed(div by) : 3<br>NODEN Use IRQ : 3<br>** FM Timers **<br>NDD Off After : Disable<br>Doze Mode : Disable | IRQS (COM 2) : Enabled<br>IRQ4 (COM 1) : Enabled<br>IRQ5 (COM 4) : Enabled<br>IRQ5 (COM 4) : Enabled<br>IRQ7 (LPT 1) : Enabled<br>IRQ7 (LPT 1) : Enabled<br>IRQ9 (IRQ2 Redir) : Enabled<br>IRQ10 (COM 3) : Enabled<br>IRQ10 (COM 3) : Enabled<br>IRQ11 (Reserved) : Enabled<br>IRQ12 (PS/2 Mouse) : Enabled<br>IRQ13 (Coprocessor) : Enabled<br>IRQ14 (Hard Disk) : Enabled<br>IRQ14 (Hard Disk) : Enabled |
|----------------------------------------------------------------------------------------------------|----------------------------------------------------------------------------------------------------|
| Standby Mode : Disable                                                                                                    | IRg15 (Reserved) : Enabled                                                                                                    |
| Suspend Mode : Dimable                                                                                                    |                                                                                                    |
| ** IM Events **                                                                                                    | ESC : Quit +4-++ : Select Item                                                                                                    |
| COM Ports Activity : Enabled                                                                                                    | F1 : Help FU/FD/+/- : Modify                                                                                                    |
| LPT Ports Activity : Enabled                                                                                                    | F5 : Old Values (Shift)F2 : Color                                                                                                    |
| HDD Forts Activity : Enabled                                                                                                    | r6 : Load BIGS Defaults                                                                                                    |
| WGA Activity : Disabled                                                                                                    | F7 : Load Setup Defaults                                                                                                    |

Power management setup

#### **PnP/PCI** Configuration

By choosing the PnP/PCI CONFIGURATION option from the Initial Setup Screen menu, the screen below is displayed. This sample screen contains the manufacturer's default values for the PCM-5862E/5862EL.

#### ROM PCI/ISA BIOS (2ASIMAKA) PSE/PCI CONFIGURATION AMARD SOFTWARE, INC.

| Resources Controlled By : Manual<br>Reset Configuration Data : Disabled                                                                                                    | PCI IRQ Actived By : Level<br>BCI IDS 2nd Channel : Enabled<br>PCI IDE IRQ Map To : PCI-AUTO                                                             |
|----------------------------------------------------------------------------------------------------|----------------------------------------------------------------------------------------------------|
| IRQ-3 assigned to : Legacy ISA<br>IRQ-4 assigned to : Legacy ISA<br>IRQ-5 assigned to : PCI/ISA PnP<br>IRQ-7 assigned to : PCI/ISA PnP<br>IRQ-10 assigned to : PCI/ISA PnP<br>IRQ-11 assigned to : PCI/ISA PnP<br>IRQ-12 assigned to : PCI/ISA PnP<br>IRQ-14 assigned to : PCI/ISA PnP<br>IRQ-15 assigned to : Legacy ISA<br>IRQ-15 assigned to : Legacy ISA<br>IRQ-15 assigned to : PCI/ISA PnP<br>IRQ-15 assigned to : PCI/ISA PnP<br>IRQ-15 assigned to : PCI/ISA PnP<br>IRQ-15 assigned to : PCI/ISA PnP<br>IRQ-15 assigned to : PCI/ISA PnP<br>IRQ-15 assigned to : PCI/ISA PnP<br>IRQ-15 assigned to : PCI/ISA PnP<br>IRQ-15 Assigned to : PCI/ISA PnP<br>IRQ-15 Assigned to : PCI/ISA PNP<br>IRQ-15 Assigned to : PCI/ISA PNP<br>IRQ-15 Assigned to : PCI/ISA PNP<br>IRQ-15 Assigned to : PCI/ISA PNP<br>IRQ-15 Assigned to : PCI/ISA PNP<br>IRQ-15 Assigned to : PCI/ISA PNP<br>IRQ-15 Assigned to : PCI/ISA PNP<br>IRQ-15 Assigned to : PCI/ISA PNP<br>IRQ-15 Assigned to : PCI/ISA PNP<br>IRQ-15 Assigned to : PCI/ISA PNP<br>IRQ - 15 Assigned to : PCI/ISA PNP<br>IRQ - 15 Ass | Primary IDS INTW : A<br>Secondary IDS INTW : B                                                                                                    |
| DND-3 assigned to : FCI/ISA PAP<br>DND-5 assigned to : FCI/ISA PAP<br>DND-6 assigned to : FCI/ISA PAP<br>DND-7 assigned to : FCI/ISA PAP                                                                                                    | ESC : Quit +i==: Select Item<br>F1 : Help FU/FD/+/- : Modify<br>F5 : Old Values (Bhift)F2 : Color<br>F6 : Loed Blod Defaults<br>F7 : Loed Setup Defaults |

**PnP/PCI** Configuration

#### **Integrated Peripherals**

By choosing the INTEGRATED PERIPHERALS option from the INITIAL SETUP SCREEN menu, the screen below is displayed. This sample screen contains the manufacturer's default values for the PCM-5862E/5862EL. The PANEL TYPE by default supports a 18-bit 640 x 480 TFT LCD panel display.

| 1                                                                                                    | ROM PCI/ISA B<br>INTEGRATED P<br>AWARD SOFTW                                                                           | IOS (2A5INAKA)<br>ERIPHERAL®<br>AME, INC.                                                                                                    |
|----------------------------------------------------------------------------------------------------|----------------------------------------------------------------------------------------------------|----------------------------------------------------------------------------------------------------|
| Internal PCT/IDE : 1<br>IDE Primary Master PIO : 1<br>IDE Primary Slave PIO : 1<br>IDE Drimary Slave PIO : 1<br>IDE Burst Mode : 1<br>IDE HDD Block Mode : 1<br>Onboard PDD Controller : 1<br>Onboard PDD Controller : 1<br>Onboard Serial Port 1 : 1<br>Onboard Serial Port 3 : 1<br>Onboard Serial Port 4 : 1<br>UDET 2 Mode : 1 | Enabled<br>Auto<br>Auto<br>Disabled<br>Enabled<br>Enabled<br>Sr6/IRQ4<br>2F6/IRQ3<br>388/IRQ10<br>2E6/IRQ5<br>Standard | P9/2 mouse function : Enabled<br>USB Controller : Disabled<br>Ethernet Boot Rom : Disabled<br>Fanel Type : Ignore Intl5 Hook                           |
| Omboard Parallel Port ::<br>Omboard Parallel Mode ::<br>BCF Mode Use DMA ::<br>Parallel Port EPP Type ::                                                                                                    | 178/IRQ7<br>8CP/8PP<br>3<br>EPP1.9                                                                                     | ISC : Quit ↑4: Select Item<br>F1 : Help FU/F0/+/- : Modify<br>F5 : Old Values (Bhift)F2 : Color<br>F5 : Load Biod Defaults<br>F7 : Load Setup Defaults |

#### **Integrated Peripherals**

#### Load BIOS defaults

LOAD BIOS DEFAULTS loads the default system values directly from ROM. If the stored record created by the Setup program becomes corrupted (and therefore unusable), these defaults will load automatically when you turn the PCM-5862E/5862EL on.

| ROM PCI/ISA BLOS (2A5IPAKA)<br>CHOS SETUP UTILITY<br>AMARD SOFTWARE, INC. |                                                           |  |  |  |
|---------------------------------------------------------------------------|-----------------------------------------------------------|--|--|--|
| STRABARD CHOS SETUP                                                       | INTEGRATED PERIPHERALS                                    |  |  |  |
| BLOS FEATURES SETUP                                                       | FASSWORD SETTING                                          |  |  |  |
| CHIPSET FEATURES SETUP                                                    | IDE HDG AUTO DETECTION                                    |  |  |  |
| FOMER HANAGENEET SETUP                                                    | SAVE & ECIT SETUP                                         |  |  |  |
| DNE/PCI COMFIGURA<br>LOAD BIOS DEFAULT                                    |                                                           |  |  |  |
| LOAD SETUP DEFAULTS                                                       |                                                           |  |  |  |
| Enc : Quit<br>F10 : Save a Exit Setup                                     | <pre>9 ↓ → + : Select Item (Shift)F2 : Change Color</pre> |  |  |  |
|                                                                           |                                                           |  |  |  |

Load BIOS defaults screen

#### **Change Password**

To change the password, choose the PASSWORD SETTING option form the Setup main menu and press <Enter>.

1. If the CMOS is bad or this option has never been used, a default password is stored in the ROM. The screen will display the following messages:

#### Enter Password:

Press < Enter>.

2. If the CMOS is good or this option has been used to change the default password, the user is asked for the password stored in the CMOS. The screen will display the following message:

#### Confirm Password:

Enter the current password and press < Enter>.

3. After pressing <Enter> (ROM password) or the current password (user-defined), you can change the password stored in the CMOS. The password can be at most eight (8) characters long.

Remember - to enable this feature, you must first select either Setup or System in the BIOS FEATURES SETUP.

#### Auto detect hard disk

The IDE HDD AUTO DETECTION utility can automatically detect the IDE hard disk installed in your system. You can use it to self-detect and/or correct the hard disk type configuration.

ROM PCI/ISA BIOS (2A5IHAKA) CMOS SETUP UTILITY AMARD SOPTWARE, INC.

| HARD DISK TYPE | SIZE | CYLS. | HEADS | PRECOMP | LANDZ | SECTORS | MODE |
|----------------|------|-------|-------|---------|-------|---------|------|
| Drive C ;      | (MB) | 790   | 15    | 65535   | 789   | 57      |      |
| RSC = SKTP     |      |       |       |         |       |         |      |

#### IDE HDD auto detection screen

#### Save & exit setup

If you select this option and press <Enter>, the values entered in the setup utilities will be recorded in the chipset's CMOS memory. The microprocessor will check this every time you turn your system on and compare this to what it finds as it checks the system. This record is required for the system to operate.

#### Exit without saving

Selecting this option and pressing <Enter> lets you exit the Setup program without recording any new values or changing old ones.

# CHAPTER

# **PCI SVGA Setup**

The PCM-5862E/5862EL features an onboard PCI flat panel/VGA interface. This chapter provides instructions for installing and operating the software drivers on the included display driver diskette.

# Before you begin

To facilitate the installation of the enhanced display device drivers and utility software, you should read the instructions in this chapter carefully before you attempt installation. The enhanced display drivers for the PCM-5862E/5862EL board are located on the software installation diskette. You must install the drivers and utility software by using the supplied SETUP program for DOS drivers

**Note:** The files on the software installation diskette are compressed. Do not attempt to install the drivers by copying the files manually. You must use the supplied SETUP program to install the drivers.

Before you begin, it is important to note that most display drivers need to have the relevant software application already installed in the system prior to installing the enhanced display drivers. In addition, many of the installation procedures assume that you are familiar with both the relevant software applications and operating system commands. Review the relevant operating system commands and the pertinent sections of your application software's user's manual before performing the installation.

## Installation

- Disk 1: Windows 3.1, Windows 95, and Windows NT drivers
- Disk 2: OS/2 drivers

# Simultaneous display mode

The 65550 VGA BIOS supports monochrome LCD, EL, color TFT and STN LCD flat panel displays. It also supports interlaced and non-interlaced analog monitors (VGA color and VGA monochrome) in high-resolution modes while maintaining complete IBM VGA compatibility. Digital monitors (i.e. MDA, CGA, and EGA) are NOT supported. Multiple frequency (multisync) monitors are supported as analog monitors.

Both CRT and panel displays can be used simultaneously. The PCM-5862E/5862EL can be set in one of three configurations: on a CRT, on a flat panel display, or on both simultaneously. The system is initially set to simultaneous display mode. In the utility diskette, there are three .COM files that can be used to select the display. Simply type the filename at the DOS prompt:

CT.COM Enables CRT display only

FP.COM Enables panel display only

SM.COM Enables both displays at the same time.

# Sleep mode

The display driver diskette contains two files that support sleep mode. Simply type the filename at the DOS prompt:

**ON.COM** switches to normal display mode.

OFF.COM switches to sleep mode.

# **Driver installation**

#### **Necessary prerequisites**

The instructions in this manual assume that you understand elementary concepts of MS-DOS and the IBM Personal Computer. Before you attempt to install any driver or utility you should: know how to copy files from a floppy disk to a directory on the hard disk, understand the MS-DOS directory structure, and know how to format a floppy disk. If you are uncertain about any of these concepts, please refer to the DOS or Windows user reference guides for more information before you proceed with the installation.

#### Before you begin

Before you begin installing software drivers, you should make a backup copy of the display driver diskette and store the original in a safe place. The display driver diskette contains drivers for several versions of certain applications. You must install the correct version in order for the driver to work properly so make sure you know which version of the application you have.

#### Windows setup

These drivers are designed to work with Microsoft Windows 3.1. You may install these drivers through Windows or in DOS.

**Step 1:** Install Windows as you normally would for a VGA display. Run Windows to make sure that it is working correctly.

**Step 2:** Place the display driver diskette in drive A. In Windows Program Manager, choose *File* from the Options Menu. Then from the pull-down menu, choose *Run*.... At the command line prompt, type A:\SETUP. Press the <ENTER> key or click *OK* to begin the installation. At this point, the setup program locates the directory where Windows is installed. For proper operation, the drivers must be installed in the Windows subdirectory. Press <ENTER> to complete the installation. Once completed, the Display Driver Control Panel appears on the screen. This Control Panel allows you to select and load the installed drivers.

Another method of installing these drivers is through the File Manager. Click on *Drive A*:. Then double-click on *SETUP.EXE* to begin installation.

#### **Changing Display Drivers in Windows**

To change display drivers in Windows, select the *Windows Setup* icon from the Main window. You will be shown the current setup configuration. Select *Change System Settings* from the Option menu. Click on the arrow at the end of the Display line. You will be shown a list of display drivers. Click on the driver you want. Then click on the *OK* button. Follow the directions to complete the setup.

#### **Changing Color Schemes**

After you change display drivers, you may notice that the color scheme used by Windows looks strange. This is because different drivers have different default colors. To change the color scheme, select the *Control Panel* from the Main window. Select the *Color* icon. You will be shown the current color scheme. Choose a new color scheme and click the *OK* button.

## **DOS Setup**

**Step 1:** Install Windows as you normally would for a VGA display. Run Windows to make sure that it is working correctly. Then exit Windows.

**Step 2:** Place the display driver diskette in drive A. Type A: <ENTER> to make this the default drive. Type **SETUP** <ENTER> to run the driver SETUP program. Press any key to get to the applications list. Using the arrow keys, select *Windows Version 3.1* and press the <ENTER> key. Press the <ENTER> key to select *All Resolutions*, and then press <END> to begin the installation. At this point, you will be asked for the path to your Windows System directory (default C:\WINDOWS). When the installation is complete, press any key to continue. Press <ESC> followed by Y to exit to DOS.

**Step 3:** Change to the directory where you installed Windows (usually C:\WINDOWS).

**Step 4:** Type **SETUP** <ENTER> to run the Windows Setup program. It will show the current Windows configuration. Use the up arrow key to move to the Display line and press <ENTER>. A list of display drivers will be shown. Use the arrow keys to select one of the drivers starting with an asterisk (\*) and press <ENTER>.

**Step 5:** Follow the directions on the screen to complete the setup. In most cases, you may press <ENTER> to accept the suggested option. When Setup is done, it will return to DOS. Type **WIN** <ENTER> to start Windows with the new display driver.

#### **Changing Display Drivers in DOS**

To change display drivers from DOS, change to the Windows directory and run Setup, repeating steps 4 and 5 from the previous page. Besides the special display drivers marked by an asterisk (\*), you should be able to use the following standard drivers:

 VGA
 640x480, 16 colors

 Super VGA
 800x600, 16 colors

#### **Panning Drivers**

Special panning drivers are provided to allow high-resolution modes to be displayed on a flat panel or CRT. These drivers will show a section of a larger screen and will automatically pan, or scroll, the screen horizontally and vertically when the mouse reaches the edge of the display.

#### **Linear Acceleration Drivers**

A special high-performance linear acceleration driver is provided for 256-color modes. This driver may require special hardware and may not be supported on all systems. It is only available for Windows 3.1.

# Windows 95 Drivers Setup Procedure

- 1. Boot system with VGA or SuperVGA driver.
- 2. Select properties from a menu after right button press.
- 3. Select display.
- 4. Select Change Display.
- 5. Select Change Monitor.
- 6. Select Change Adapter.
- 7. Select Have Disk.

# Windows NT Drivers Setup Procedure

#### Step 1

- 1. Install Windows NT as you normally would for a VGA display.
- 2. First click the Start button, choose Settings and click on Control Panel.
- 3. Choose the Display icon and click on the icon.
- 4. In the Display Properties window, click on the Settings tab.
- 5. Click on Change Display Type. In the Change Display Type window, click on the Change button under Adapter Type. This will bring up the Select Device window.

#### Step 2

- 1. In the Select Device window, click on the Other button. Enter source directory where the Windows NT driver files are located.
- 2. Press <ENTER> and the name of the Chips and Technologies Video Accelerator driver will appear at the end of Models list box. Scroll to the end of the list box and double click on the driver.
- 3. Once the installation is complete, the system must be shut down and restarted.

## Step 3

- 1. Upon restarting your computer, select the desired display settings from the Display property dialog box.
- 2. Click on Test to test the newly selected graphics mode. A color test screen should appear, followed by the Testing Mode window.
- 3. Click on Yes to continue. The Display Settings Change window will appear.
- 4. Click on Restart Now for the new settings to take effect.

## **Preliminary Steps**

The following steps must be performed before you install the 65550/554 display driver:

- 1. OS/2 DOS Support must be installed.
- 2. If you previously installed SVGA support, you must reset the system to VGA mode. VGA is the default video mode enabled when OS/2 is installed.

To restore VGA mode, use Selective Install and select VGA for Primary Display. For more information on this procedure, see the section on Changing Display Adapter Support in the OS/2 User's Guide.

#### Installing from Diskette

To install this driver, do the following steps:

- 1. Open an OS/2 full screen or windowed session.
- 2. Place the 65550 PCI Display Driver Diskette in drive A.
- 3. At the OS/2 command prompt, type the following commands to copy the files to the OS/2 drive:

Type:

A: <ENTER> to make this the default drive.

SETUP A: C: <ENTER>

where A: is the floppy disk drive and

C: is the hard disk partition containing \OS2

When the Setup Program is completed, you will need to perform a shutdown and then restart the system in order for changes to take effect.

A log of the information output during the install can be found in <root>:\OS2\INSTALL\DISPLAY.LOG

- 4. After restarting the system, perform the following steps:
  - 1). Open the OS/2 System folder.
  - 2). Open the System Setup folder.
  - 3). Open the Display Driver Install Object

This step will execute the Display Driver Installation (DSPINSTL) utility program to finish installation of the new drivers.

- 4). When the Display Driver Install window appears, select Primary Display and then select OK.
- 5). When The Primary Display Driver List window appears, select "Chips and Technologies 65550/554" from the list of adapter types, then select OK to install the video driver.
- 6). When the installation is complete, you will need to shutdown and then restart the system for the changes to take effect. Make sure to remove the install diskette before restarting the system.

When the system has restarted, the display driver will be initialized for 640x480x256 Color, 60Hz refresh. To switch to a different video resolution color depth, or refresh rate, follow the steps below.

## Selecting Monitor Type

Monitor type is initially set to DEFAULT. This DEFAULT setting may not allow you to select all resolution/refresh combinations that are available for your monitor. The following steps can be done to select monitor type. This section applies only after installation, or when a different monitor is used.

- 1. Open the OS/2 System folder.
- 2. Open the System Setup folder.
- 3. Open the System object.
- 4. When the System Settings notebook appears, select the Screen tab. This will take you to page 2 of the settings.
- 5. On Screen page 2, select your monitor type from the Display Name list. If your monitor is not listed, select DEFAULT. Return to Screen page 1.

It may be necessary to restart your system to have all refresh rate options available.

#### Selecting Screen Resolution/Refresh Rate

To switch to a different video resolution, color depth or refresh rate,

follow the steps below.

- 1. Open the OS/2 System folder.
- 2. Open the System Setup folder.
- 3. Open the System object.
- 4. From the selection windows provided, select a new Screen Resolution and Screen refresh rate.

Please note, Refresh rates, other than 60Hz, are only valid when the display is switched to CRT only display mode.

- 5. Close the System-Settings notebook.
- 6. Perform a shutdown and restart for the changes to take effect.

#### Installation Notes

- 1. During the installation of this driver, DISPLAY.LOG and DSPINSTL.LOG files are created in \OS2\INSTALL directory. These files identify the OS/2 system files that were updated, and indicate whether the installation was successful. The DISPLAY.LOG file also contains a string that identifies the version of driver that was installed. This information may be important when reporting an installation problem.
- During installation, DSPINSTL will invoke the SVGA Configuration program SVGA.EXE to determine the hardware configuration, and create the file \OS2\INSTALL\SVGADATA.PMI. If this file is not created, the adapter will not be supported. When this step is done, the display will be blanked, and you may see a series of flashes on the display and/or what appears to be a "corrupted" display. This is normal, as the configuration process is doing Video BIOS mode sets to determine which screen resolutions BIOS supports. This configuration information is then used to provide the System-Settings Resolution and Refresh selections.
# CHAPTER CHAPTER

# **Audio Setup**

The PCM-5862E/5862EL is equipped with an audio interface that records and playback CD-quality audio. This chapter provides instructions for installing the software drivers on the included audio driver diskettes.

## Introduction

The PCM-5862E/5862EL on board audio interface provides highquality stereo sound and FM music synthesis (ESFM) by using the ES1868 or ES1869 audio controller from ESS Technology, Inc. The audio interface can record, compress, and play back voice, sound, and music with built-in mixer control.

The PCM-5862E/5862EL on board audio interface also supports the Plug and Play (PnP) standard and provides PnP configuration for the audio, FM, and MPU-104 logical devices. It is compatible with Sound Blaster<sup>TM</sup>; Sound Blaster Pro<sup>TM</sup> version 3.01, voice and music functions. The ESFM synthesizer is register compatible with the OPL3 and has extended capabilities.

## **DOS Utilities**

The ES1868/1869 audio controller supports PC games and applications for Sound Blaster<sup>™</sup> and Sound Blaster<sup>™</sup> with no needs of device driver in DOS environment. The default setting for audio controller in DOS are listed as follows.

| Address | : 220H     |
|---------|------------|
| IRQ     | :9         |
| DMA     | : 1        |
| MPU-401 | : Disabled |

#### **Changing setting in DOS**

The audio controller setting can be changed in DOS environment by using the DOS SETUP utility located in the UTILITY subdirectory of audio driver diskette.

To change the setting, simply type the **DOSSET** at the DOS prompt. Follow the instructions on screen to choose the new setting for the ES1868/1869 audio controller.

#### **Controlling volume in DOS**

The ES1868/1869 audio controller provides software control on the setting of audio volumes. The VOLUME CONTROL utility located in the UTILITY subdirectory of audio driver diskette is used to control the volume setting in DOS.

To control the volume setting, simply type the **ESSVOL** at the DOS prompt with appropriate parameters. The syntex of ESSVOL is shown as follows.

#### ESSVOL [/?] [/v:xx] [/l:xx] [/w:xx] [/m:xx] [/c:xx] [/s:xx] [/ a:xx]

| no option | Display all volume settings.        |
|-----------|-------------------------------------|
| /?        | Display this message.               |
| /v        | Change master volume.               |
| /1        | Change line volume.                 |
| /w        | Change wave volume.                 |
| /m        | Change microphone volume.           |
| /c        | Change CD volume.                   |
| /s        | Change Synthesizer volume.          |
| /a        | Change AuxB volume.                 |
| /p        | Change PC Speaker volume.           |
| XX        | Volume. Note: no xx means 0         |
|           | The value range of volume is 0 - 15 |
|           | [PC Speaker volume range is 0 - 7]  |
|           |                                     |

#### Before you begin

To facilitate the installation of the audio drivers, you should read the instructions in this chapter carefully before you attempt installation. The audio drivers for the PCM-5862E/5862EL board are located on the audio driver diskettes. You must install the drivers by using the supplied SETUP program.

**Note:** The files on the software installation diskette are compressed. Do not attempt to install the drivers by copying the files manually. You must use the supplied SETUP program to install the drivers.

#### Windows 3.1 drivers

These drivers are designed to work with Microsoft Windows 3.1. You may install these drivers through Windows.

- 1. Run Windows to make sure that it is working correctly.
- Place the audio driver diskette in drive A. In the Windows Program Manager, choose *File* from the Options Menu. Then from the pull-down menu, choose *Run*.... At the command line prompt, type A:\WIN31\SETUP. Press the <ENTER> key or click *OK* to begin the installation.
- 3. Click *Continue* when the "*Audio*Drive Setup" screen show up. Click the *Driver Installation* button to choose installing the audio driver.
- 4. At this point, the setup program displays the "Set Hardware Setting" screen, which allows you to change the hardware setting of audio controller in Windows. For proper operation, make sure the address, IRQ, and DMA settings are not used by other hardware. Press <ENTER> key or click *OK* to complete the installation.

Once completed, you can change the settings or remove the audio driver by using Windows's Control Panel program.

#### Windows 95 Drivers

- 1. Boot your system and place the audio driver diskette in drive A.
- 2. Select Add New Hardware from Windows's Control Panel.
- 3. Click *Next* to bring up the Windows search for new hardware setup screen.
- 4. Select *No* and click *Next* button.
- 4. Select *Sound*, *video and game controllers* from the *Hardware types* list and click *Next* button.
- Click *Have Disk*, type A:\WIN95 and press <ENTER> at the prompt.
- 6. Select *ES1868 Control Interface* and *ES1868 Plug and Play AudioDrive*. Press the <ENTER> key or click *OK* to begin the installation.
- 7. Restart your computer after the installation completed.

# СНАРТЕК

## PCI Bus Ethernet Interface

This chapter provides information on Ethernet configuration.

- Introduction
- Installation of Ethernet Driver
  - Installation for MS-DOS & WINDOWS 3.1
  - Installation for WINDOWS 95
  - Installation for WINDOWS NT
- Further Information

## Introduction

The PCM-5862E/EL is equipped with a high performance 32-bit Ethernet chipset which is fully compliant with IEEE 802.3 100 Mbps CSMA/CD standards. It is supported by major network operating systems. It is also both 100Base-T and 10Base-T compatible. The medium type can be configured via the RSET8139.exe program included on the utility disk.

The Ethernet port provides a standard RJ-45 jack which is available as an optional cable kit. The network boot feature can be utilized by incorporating the boot ROM image files for the appropriate network operating system. The boot ROM BIOS files are combined with system BIOS, which can be enabled/disabled in the BIOS setup.

## Installation of Ethernet Driver

Before installing the Ethernet driver, note the procedures below. You must know which operating system you are using in your PCM-5862E/EL, and then refer to the corresponding installation flow chart. Then just follow the steps described in the flow chart. You will quickly and successfully complete the installation, even if you are not familiar with instructions for MS-DOS or WINDOWS.

Note 1: The windows illustrations in this chapter are examples only. You must follow the flow chart instructions and pay attention to the instructions which then appear on your screen.

#### Installation for MS-DOS & WINDOWS 3.1

If you want to set up your Ethernet connection under the MS-DOS or Windows 3.1 environment, you should first check your server system model. For example, MS-NT, IBM-LAN server, and so on.

Then choose the correct driver to install in your panel PC.

The installation procedures for various servers can be found on the disk labled: "RTL 8139A Driver #2".

#### **Installation for WINDOWS 95**

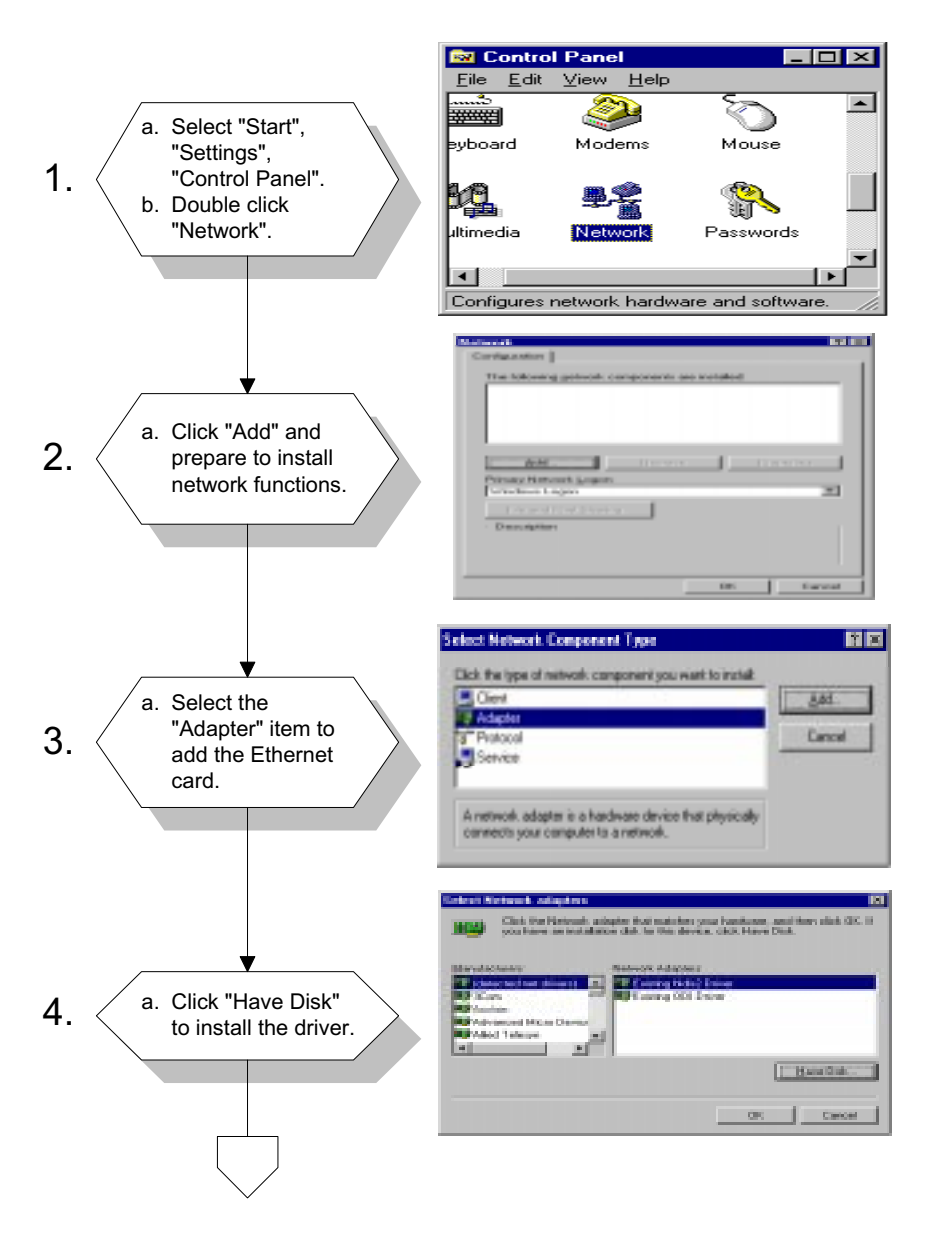

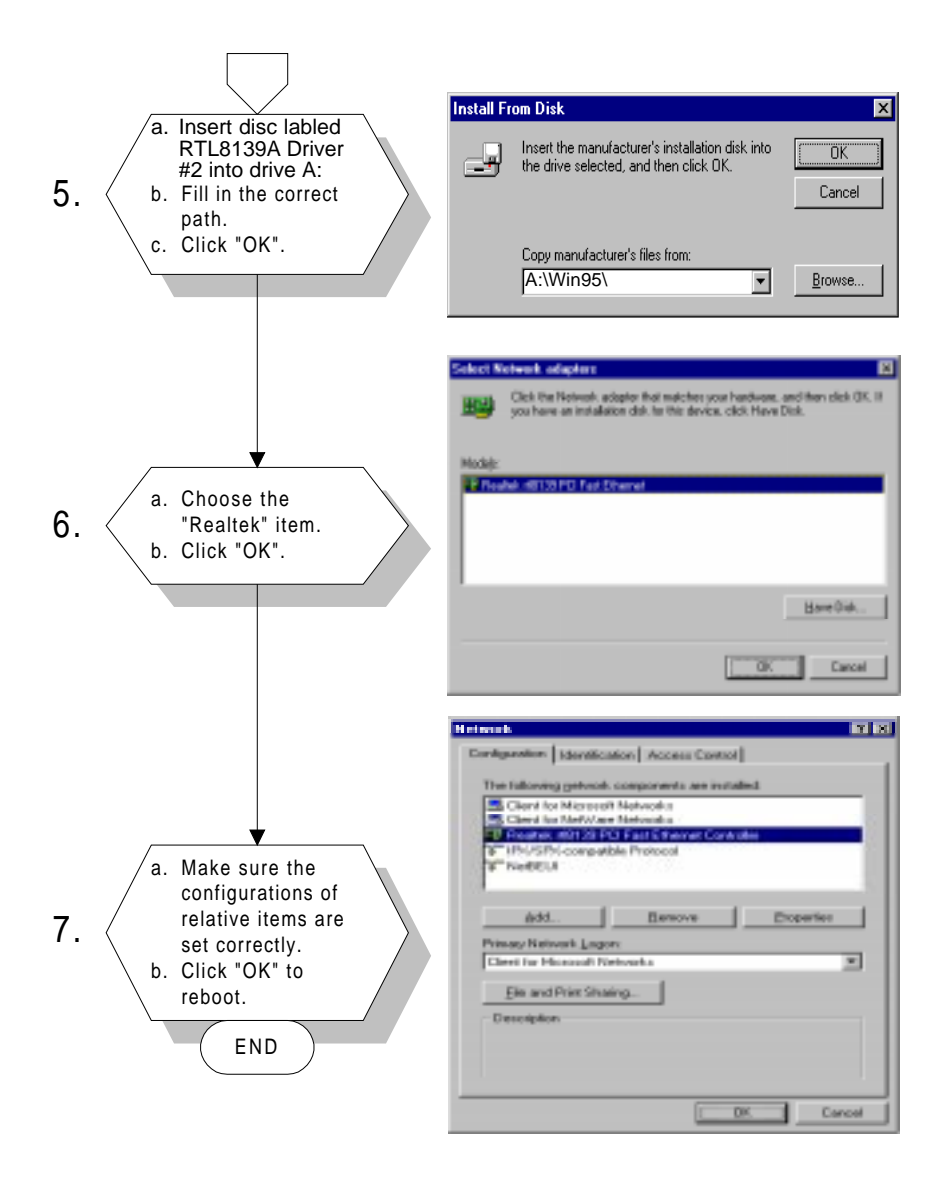

#### Installation for WINDOWS NT

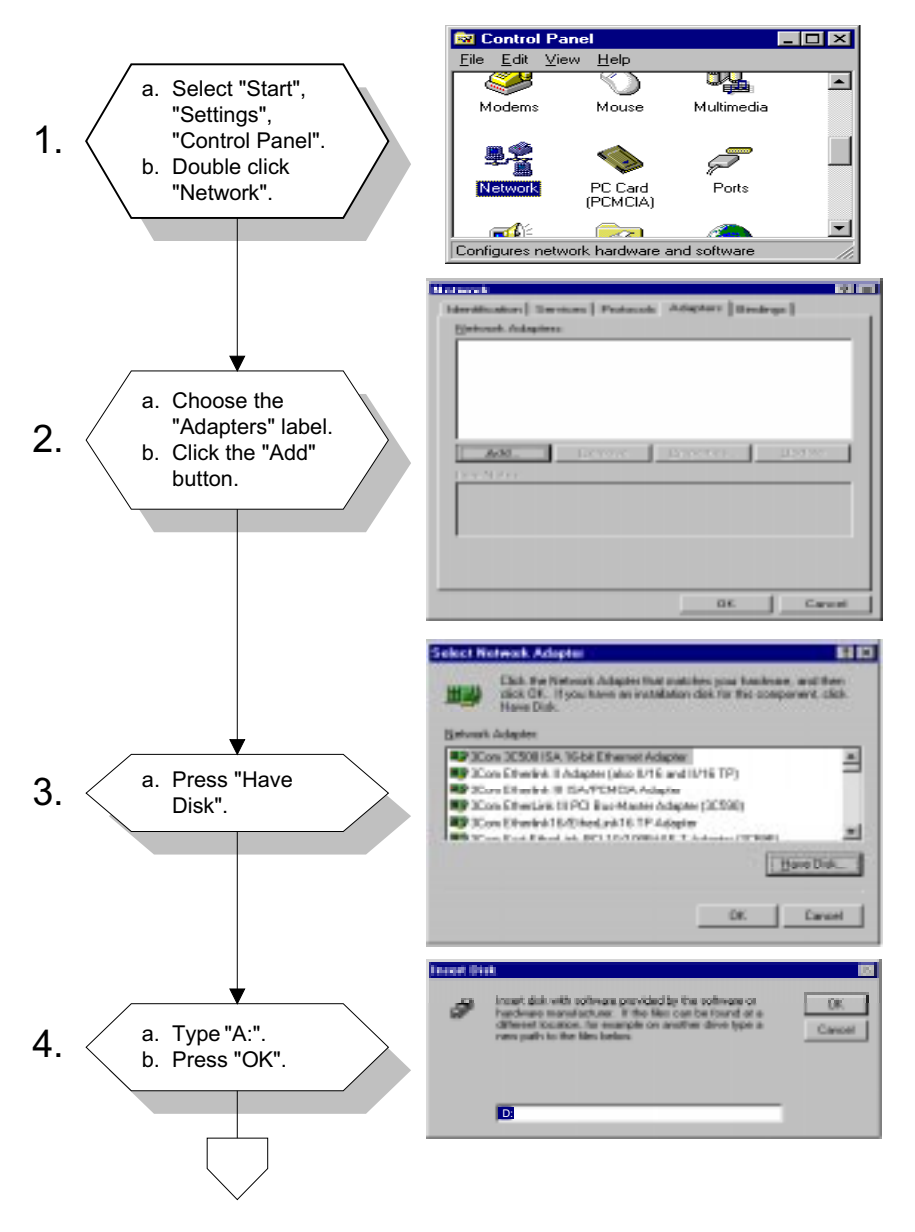

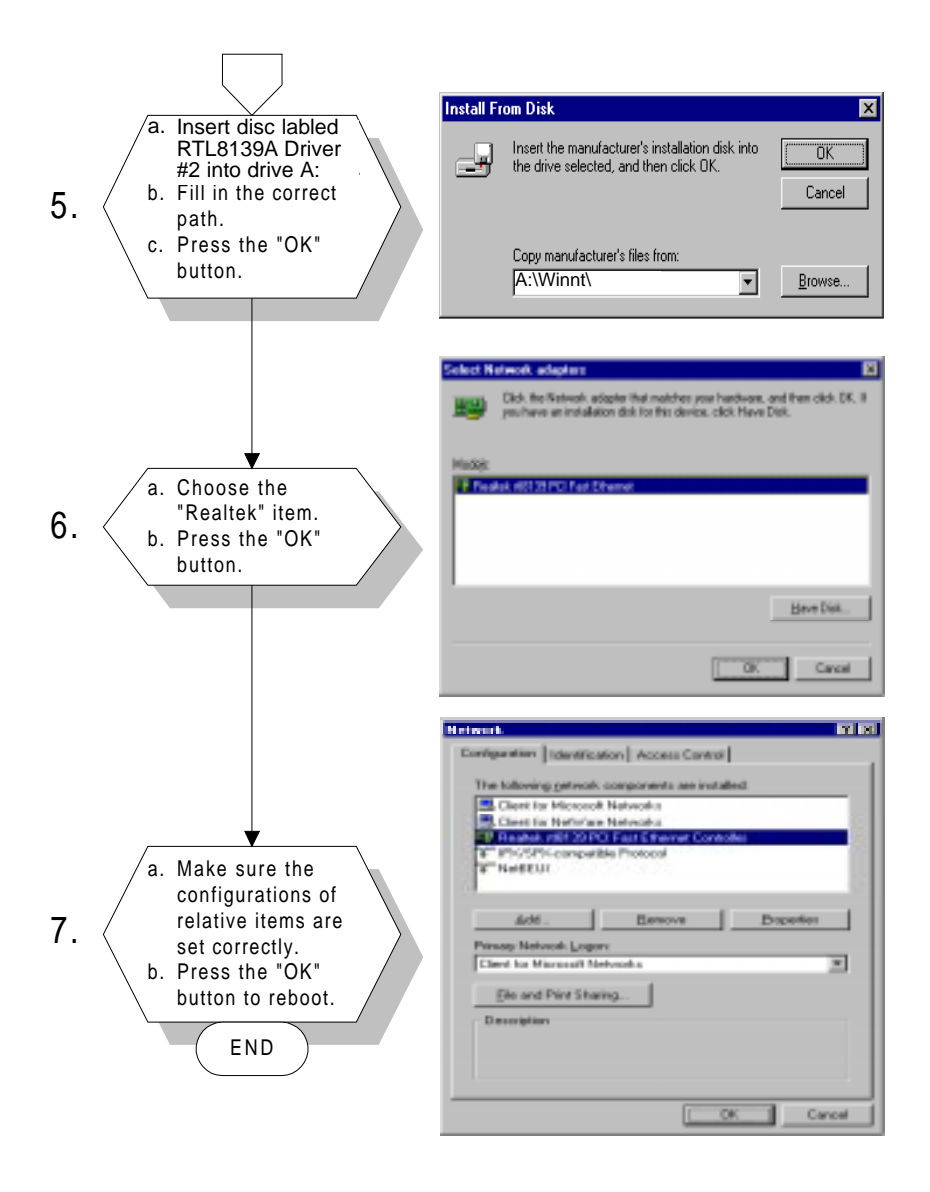

# **Further Information**

Realtek web: www.realtek.com

# 

# Programming the Watchdog Timer

The PCM-5862E/5862EL is equipped with a watchdog timer that resets the CPU or generates an interrupt if processing comes to a standstill for whatever reason. This feature ensures system reliability in industrial standalone, or unmanned, environments.

# **Programming the Watchdog Timer**

In order to program the watchdog timer, you must write a program which writes I/O port address 443 (hex). The output data is a value of time interval. The value range is from 01(hex) to 3F(hex), and the related time interval is 1 sec. to 63 sec.

| Data | Time Interval |  |
|------|---------------|--|
| 01   | 1 sec.        |  |
| 02   | 2 sec.        |  |
| 03   | 3 sec.        |  |
| 04   | 4 sec.        |  |
|      |               |  |
|      | •             |  |
|      | •             |  |
| 3F   | 63 sec.       |  |
|      |               |  |

After data entry, your program must refresh the watchdog timer by rewriting the I/O port 443 (hex) while simultaneously setting it. When you want to disable the watchdog timer, your program should read I/O port 443 (hex).

```
The following example shows how you might program the watchdog timer in BASIC:
```

```
10
     REM Watchdog timer example program
20
     OUT &H443, data REM Start and restart the watchdog
     GOSUB 1000 REM Your application task #1
30
     OUT &H443, data REM Reset the timer
40
50
     GOSUB 2000 REM Your application task #2
60
     OUT &H443, data REM Reset the timer
70
     X=INP (&H443) REM Disable the watchdog timer
80
     END
1000 REM Subroutine #1, you application task
     .
1070 RETURN
2000 REM Subroutine #2, you application task
2090 RETURN
```

# BENDIX

# Installing PC/104 Modules

This appendix gives instructions for installing PC/104 modules.

# B.1 Installing PC/104 modules

The PCM-5862E/5862EL's PC/104 connectors give you the flexibility to attach PC/104 modules.

Installing these modules on the PCM-5862E/5862EL is quick and simple. The following steps show how to mount the PC/104 modules:

- 1. Remove the PCM-5862E/5862EL from your system paying particular attention to the safety instructions already mentioned above.
- Make any jumper or link changes required to the CPU card now. Once the PC/104 module is mounted you may have difficulty in accessing these.
- 3. Normal PC/104 modules have male connectors and mount directly onto the main card. (Refer to the diagram on the following page.)
- 4. Mount the PC/104 module onto the CPU card by pressing the module firmly but carefully onto the mounting connectors.
- 5. Secure the PC/104 module onto the CPU card using the four mounting spacers and screws.

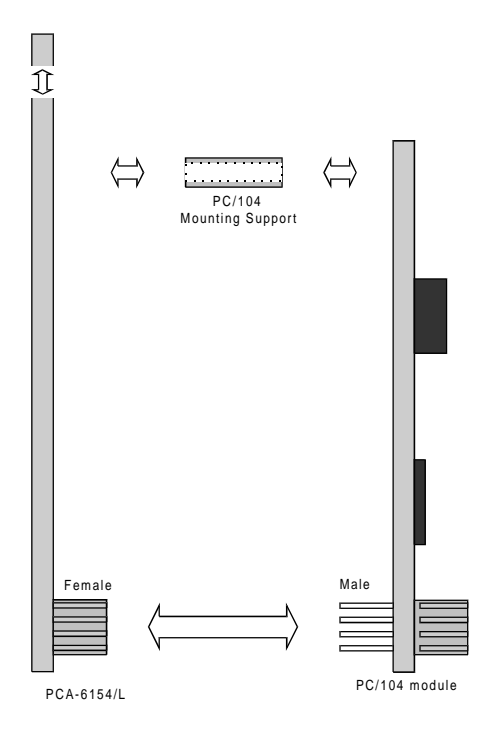

Figure B-1: PC/104 module mounting diagram

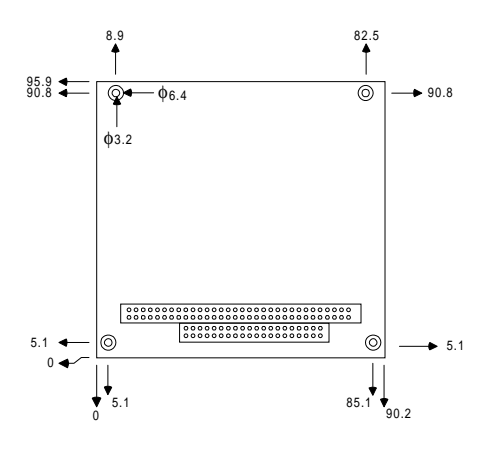

Figure B-2: PC/104 module dimensions (mm) (±0.1)

# 

# Pin Assignments

This appendix contains information of a detailed or specialized nature. It includes:

- CRT display connector
- Flat panel display connector
- PC/104 connectors
- USB connectors
- Fan power connector
- Front panel connector
- CD audio connector
- Peripheral power connector
- Ethernet 10/100 BASE-T connector
- IR connector
- Audio connector
- Main power connector
- Keyboard and mouse connector
- COM port connector
- IDE hard drive connector
- Floppy drive connector
- Parallel port connector
- ATX power feature connector
- ATX soft power switch connector
- System I/O ports
- 1<sup>st</sup> memory map
- DMA channel assignment
- IRQ mapping chart

#### CRT display connector (CN1)

| 15 | 13         | 11         | 9          | 7          | 5          | 3          | 1          |
|----|------------|------------|------------|------------|------------|------------|------------|
| 0  | $\bigcirc$ | $\bigcirc$ | $\bigcirc$ | $\bigcirc$ | $\bigcirc$ | $\bigcirc$ | 0          |
| 0  | $\bigcirc$ | $\bigcirc$ | $\bigcirc$ | $\bigcirc$ | $\bigcirc$ | $\bigcirc$ | $\bigcirc$ |
| 16 | 14         | 12         | 10         | 8          | 6          | 4          | 2          |

#### PCM-5862E/5862EL CRT display connector

| Pin | Signal     | Pin | Signal      |
|-----|------------|-----|-------------|
| 1   | RED        | 9   | SIGNAL GND  |
| 2   | N/C        | 10  | H-SYNC      |
| 3   | GREEN      | 11  | CHASSIS GND |
| 4   | SIGNAL GND | 12  | V-SYNC      |
| 5   | BLUE       | 13  | CHASSIS GND |
| 6   | N/C        | 14  | N/C         |
| 7   | N/C        | 15  | CHASSIS GND |
| 8   | N/C        | 16  | N/C         |

#### Flat panel display connector (CN2)

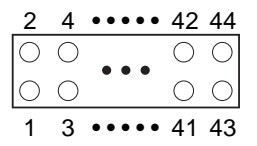

#### PCM-5862E/5862EL Flat panel display connector

| Pin | Function | Pin | Function |  |
|-----|----------|-----|----------|--|
| 1   | +12 V    | 2   | +12 V    |  |
| 3   | GND      | 4   | GND      |  |
| 5   | 5V/3.3V  | 6   | 5V/3.3V  |  |
| 7   | ENAVEE   | 8   | GND      |  |
| 9   | P0       | 10  | P1       |  |
| 11  | P2       | 12  | P3       |  |
| 13  | P4       | 14  | P5       |  |
| 15  | P6       | 16  | P7       |  |
| 17  | P8       | 18  | P9       |  |
| 19  | P10      | 20  | P11      |  |
| 21  | P12      | 22  | P13      |  |
| 23  | P14      | 24  | P15      |  |
| 25  | P16      | 26  | P17      |  |
| 27  | P18      | 28  | P19      |  |
| 29  | P20      | 30  | P21      |  |
| 31  | P22      | 32  | P23      |  |
| 33  | GND      | 34  | GND      |  |
| 35  | SHFCLK   | 36  | FLM      |  |
| 37  | Μ        | 38  | LP       |  |
| 39  | GND      | 40  | ENABKL   |  |
| 41  | GND      | 42  | ASHFCLK  |  |
| 43  | ENAVDD*  | 44  | 5V/3.3V  |  |
|     |          |     |          |  |

\* High active

#### PC/104 connectors (CN3, CN9)

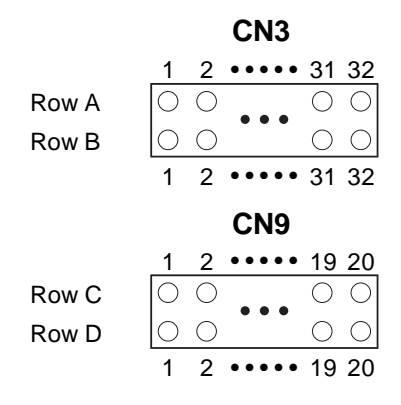

#### PCM-5862E/5862EL PC/104 connectors

| <b>Pin</b><br>Number | <b>Signal (CN3)</b><br>RowA | RowB    | <b>Signal (CN9)</b><br>RowA | RowB     |
|----------------------|-----------------------------|---------|-----------------------------|----------|
| 1                    | IOCHCHK*                    | 0V      | 0V                          | 0V       |
| 2                    | SD7                         | RESET   | SBHE*                       | MEMCS16* |
| 3                    | SD6                         | +5V     | LA23                        | I0CS16*  |
| 4                    | SD5                         | IRQ9    | LA22                        | IRQ10    |
| 5                    | SD4                         | -5V     | LA21                        | IRQ11    |
| 6                    | SD3                         | DRQ2    | LA20                        | IRQ12    |
| 7                    | SD2                         | -12V    | LA19                        | IRQ15    |
| 8                    | SD1                         | ENDXFR* | LA18                        | IRQ14    |
| 9                    | SD0                         | +12     | LA17                        | DACK0*   |
| 10                   | IOCHRDY                     | (KEY)   | MEMR*                       | DRQ0     |
| 11                   | AEN                         | SMEMW*  | MEMW*                       | DACK5*   |
| 12                   | SA19                        | SMEMR*  | SD8                         | DRQ5     |
| 13                   | SA18                        | IOW*    | SD9                         | DACK6*   |
| 14                   | SA17                        | IOR*    | SD10                        | DRQ6     |
| 15                   | SA16                        | DACK3*  | SD11                        | DACK7*   |
| 16                   | SA15                        | DRQ3    | SD12                        | DRQ7     |
| 17                   | SA14                        | DACK1*  | SD13                        | +5V      |

| PCM-586              | 2E/5862EL PC/               | 104 connectors | s (cont.)                   |         |
|----------------------|-----------------------------|----------------|-----------------------------|---------|
| <b>Pin</b><br>Number | <b>Signal (CN3)</b><br>RowA | RowB           | <b>Signal (CN9)</b><br>RowA | RowB    |
| 18                   | SA13                        | DRQ1           | SD14                        | MASTER* |
| 19                   | SA12                        | REFRESH*       | SD15                        | 0V      |
| 20                   | SA11                        | SYSCLK         | (KEY)                       | 0V      |
| 21                   | SA10                        | IRQ7           | —                           | _       |
| 22                   | SA9                         | IRQ6           | —                           | _       |
| 23                   | SA8                         | IRQ5           | —                           | _       |
| 24                   | SA7                         | IRQ4           | —                           | _       |
| 25                   | SA6                         | IRQ3           |                             | _       |
| 26                   | SA5                         | DACK2*         | —                           | _       |
| 27                   | SA4                         | ТС             | _                           | _       |
| 28                   | SA3                         | BALE           |                             | _       |
| 29                   | SA2                         | +5V            | —                           | _       |
| 30                   | SA1                         | OSC            | _                           | _       |
| 31                   | SA0                         | 0V             |                             | _       |
| 32                   | 0V                          | 0V             |                             | _       |
|                      |                             |                |                             |         |

\* Low active

#### USB connectors (CN4, CN5)

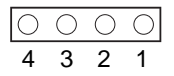

| PCM-5 | 862E/5862EL USB | PCM-5862E/5862EL USB connector |  |  |  |
|-------|-----------------|--------------------------------|--|--|--|
| Pin   | Signal          |                                |  |  |  |
| 1     | +5 V            |                                |  |  |  |
| 2     | UV-             |                                |  |  |  |
| 3     | UV+             |                                |  |  |  |
| 4     | GND             |                                |  |  |  |

#### Fan power connector (CN6)

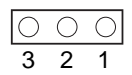

| PCM-5 | 862E/5862EL Fan | power connector |  |
|-------|-----------------|-----------------|--|
| Pin   | Signal          |                 |  |
| 1     | +5 V            |                 |  |
| 2     | GND             |                 |  |
| 3     | +12 V           |                 |  |

#### Front panel connector (CN7)

| 1          | 3          | 5          | 7          |
|------------|------------|------------|------------|
| $\bigcirc$ | $\bigcirc$ | $\bigcirc$ | 0          |
| $\bigcirc$ | $\bigcirc$ | $\bigcirc$ | $\bigcirc$ |
| 2          | 4          | 6          | 8          |

| PCM-5     | PCM-5862E/5862EL Front panel connector |  |  |
|-----------|----------------------------------------|--|--|
| Pin       | Signal                                 |  |  |
| 1         | HDD LED- (HARD DISK ACTIVE)            |  |  |
| 2         | HDD LED+ (V <sub>cc</sub> )            |  |  |
| 3         | SPEAKER+                               |  |  |
| 4         | SPEAKER- (GND)                         |  |  |
| 5         | GND                                    |  |  |
| 6         | WATCHDOG OUTPUT*                       |  |  |
| 7         | RESET SWITCH- (GND)                    |  |  |
| 8         | RESET SWITCH+                          |  |  |
| <u>чт</u> |                                        |  |  |

\* Low active

#### CD audio connector (CN8)

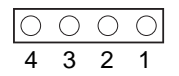

| PCM-5862E/5862EL CD audio connector |            |  |  |
|-------------------------------------|------------|--|--|
| Pin                                 | Signal     |  |  |
| 1                                   | CD AUDIO L |  |  |
| 2                                   | GND        |  |  |
| 3                                   | CD AUDIO R |  |  |
| 4                                   | GND        |  |  |
| -                                   |            |  |  |

#### Peripheral power connector (CN10)

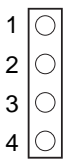

#### PCM-5862E/5862EL Peripheral power connector

| Pin | Function |
|-----|----------|
| 1   | GND      |
| 2   | -5 V     |
| 3   | GND      |
| 4   | -12 V    |

#### Ethernet 10/100 BASE-T connector (CN11)

| 9          | 7          | 5          | 3          | 1          |
|------------|------------|------------|------------|------------|
| 0          | $\bigcirc$ | $\bigcirc$ | $\bigcirc$ | $\bigcirc$ |
| $\bigcirc$ | $\bigcirc$ | $\bigcirc$ | $\bigcirc$ | $\bigcirc$ |
| 10         | 8          | 6          | 4          | 2          |

#### PCM-5862E/5862EL Ethernet 10BASE-T connector

| Pin | Signal          |
|-----|-----------------|
| 1   | V <sub>cc</sub> |
| 2   | CRS LED         |
| 3   | RCV+            |
| 4   | RCV-            |
| 5   | BNC LED         |
| 6   | GND             |
| 7   | N/C             |
| 8   | GND             |
| 9   | XMT+            |
| 10  | XMT-            |

#### IR connector (CN12)

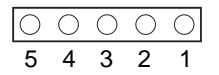

#### PCM-5862E/5862EL IR connector

| Signal          |
|-----------------|
| V <sub>cc</sub> |
| NC              |
| IR IN           |
| GND             |
| IR OUT          |
|                 |

#### Audio connector (CN13)

| 15         | 13         | 11         | 9          | 7          | 5          | 3          | 1          |
|------------|------------|------------|------------|------------|------------|------------|------------|
| $\bigcirc$ | $\bigcirc$ | $\bigcirc$ | $\bigcirc$ | $\bigcirc$ | $\bigcirc$ | $\bigcirc$ | $\bigcirc$ |
| $\bigcirc$ | $\bigcirc$ | $\bigcirc$ | $\bigcirc$ | $\bigcirc$ | $\bigcirc$ | $\bigcirc$ | 0          |
| 16         | 14         | 12         | 10         | 8          | 6          | 4          | 2          |

#### PCM-5862E/5862EL audio connector

| Pin | Signal         | Pin | Signal         |
|-----|----------------|-----|----------------|
| 1   | SPEAKER OUT R+ | 2   | SPEAKER OUT R- |
| 3   | SPEAKER OUT L+ | 4   | SPEAKER OUT L- |
| 5   | LINE OUT R     | 6   | LINE OUT L     |
| 7   | GND            | 8   | GND            |
| 9   | LINE IN R      | 10  | LINE IN L      |
| 11  | GND            | 12  | GND            |
| 13  | NC             | 14  | NC             |
| 15  | MIC IN         | 16  | GND            |

#### Main power connector (CN14)

| 4 | O         |
|---|-----------|
| 3 | $\circ$   |
| 2 | $ \circ $ |
| 1 | 0         |

#### PCM-5862E/5862EL Main power connector

| Pin | Signal |  |
|-----|--------|--|
| 1   | +12 V  |  |
| 2   | GND    |  |
| 3   | GND    |  |
| 4   | +5 V   |  |

#### Keyboard and PS/2 mouse connector (CN15)

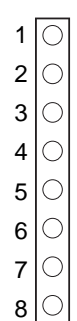

#### PCM-5862E/5862EL Keyboard and mouse connector

| Pin | Signal   |  |
|-----|----------|--|
| 1   | GND      |  |
| 2   | MS VCC   |  |
| 3   | MS DATA  |  |
| 4   | MS CLOCK |  |
| 5   | GND      |  |
| 6   | KB VCC   |  |
| 7   | KB DATA  |  |
| 8   | KB CLOCK |  |
|     |          |  |

#### COM port connector (CN16)

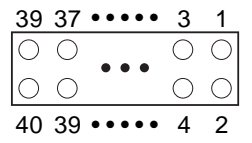

| PCM-5 | PCM-5862E/5862EL COM port connector |     |        |  |  |  |
|-------|-------------------------------------|-----|--------|--|--|--|
| Pin   | Signal                              | Pin | Signal |  |  |  |
| 1     | RLSD1                               | 2   | J      |  |  |  |
| 3     | RX1                                 | 4   | RTS1   |  |  |  |
| 5     | TX1                                 | 6   | CTS1   |  |  |  |
| 7     | DTR1                                | 8   | RI1    |  |  |  |
| 9     | GND                                 | 10  | NC     |  |  |  |
| 11    | RLSD2                               | 12  | DSR2   |  |  |  |
| 13    | RX2                                 | 14  | RTS2   |  |  |  |
| 15    | TX2                                 | 16  | CTS2   |  |  |  |
| 17    | DTR2                                | 18  | RI2    |  |  |  |
| 19    | GND                                 | 20  | NC     |  |  |  |
| 21    | RLSD3                               | 22  | DSR3   |  |  |  |
| 23    | RX3                                 | 24  | RTS3   |  |  |  |
| 25    | TX3                                 | 26  | CTS3   |  |  |  |
| 27    | DTR3                                | 28  | RI3    |  |  |  |
| 29    | GND                                 | 30  | NC     |  |  |  |
| 31    | RLSD4                               | 32  | DSR4   |  |  |  |
| 33    | RX4                                 | 34  | RTS4   |  |  |  |
| 35    | TX4                                 | 36  | CTS4   |  |  |  |
| 37    | DTR4                                | 38  | RI4    |  |  |  |
| 39    | GND                                 | 40  | NC     |  |  |  |
|       |                                     |     |        |  |  |  |

#### Note: The cable of serial port (CN16) comes with four DSUB-9 male connectors. The pin assignments of each DSUB-9 connector are listed below for your reference:

| DSUB-9 | Conn.(RS-232) mode | RS-422 mode | RS-485 module |
|--------|--------------------|-------------|---------------|
| Pin    | Signal             | Signal      | Signal        |
| 1      | DCD                | TX-         | DATA-         |
| 2      | RxD                | TX+         | DATA+         |
| 3      | TxD                | RX+         | NC            |
| 4      | DTR                | RX-         | NC            |
| 5      | GND                | GND         | GND           |
| 6      | DSR                | NC          | NC            |
| 7      | RTS                | NC          | NC            |
| 8      | CTS                | NC          | NC            |
| 9      | RI                 | NC          | NC            |

#### IDE hard drive connector (CN17)

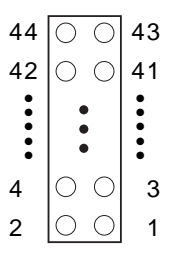

### PCM-5862E/5862EL IDE hard drive connector

| Pin | Signal              | Pin | Signal  |  |  |
|-----|---------------------|-----|---------|--|--|
| 1   | IDE RESET*          | 2   | GND     |  |  |
| 3   | DATA 7              | 4   | DATA 8  |  |  |
| 5   | DATA 6              | 6   | DATA 9  |  |  |
| 7   | DATA 5              | 8   | DATA 10 |  |  |
| 9   | DATA 4              | 10  | DATA 11 |  |  |
| 11  | DATA 3              | 12  | DATA 12 |  |  |
| 13  | DATA 2              | 14  | DATA 13 |  |  |
| 15  | DATA 1              | 16  | DATA 14 |  |  |
| 17  | DATA 0              | 18  | DATA 15 |  |  |
| 19  | SIGNAL GND          | 20  | N/C     |  |  |
| 21  | HDD 0               | 22  | GND     |  |  |
| 23  | IO WRITE            | 24  | GND     |  |  |
| 25  | IO READ             | 26  | GND     |  |  |
| 27  | HD READY            | 28  | N/C     |  |  |
| 29  | HDACK 0*            | 30  | GND     |  |  |
| 31  | IRQ14               | 32  | N/C     |  |  |
| 33  | ADDR 1              | 34  | N/C     |  |  |
| 35  | ADDR 0              | 36  | ADDR 2  |  |  |
| 37  | HARD DISK SELECT 0* |     |         |  |  |
| 38  | HARD DISK SELECT 1* |     |         |  |  |
| 39  | IDE ACTIVE*         | 40  | GND     |  |  |
| 41  | VCC                 | 42  | VCC     |  |  |
| 43  | GND                 | 44  | N/C     |  |  |
|     |                     |     |         |  |  |

\* Low active

98 PCM-5862E/EL User's Manual

#### Floppy drive connector (CN18)

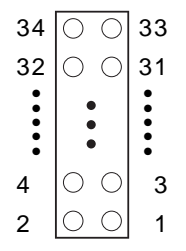

#### PCM-5862E/5862EL Floppy drive connector

| Signal | Pin                                                                          | Signal                                                                                                    |
|--------|------------------------------------------------------------------------------|----------------------------------------------------------------------------------------------------|
| GND    | 2                                                                            | DENSITY SELECT*                                                                                                    |
| GND    | 4                                                                            | N/C                                                                                                    |
| GND    | 6                                                                            | DRIVE TYPE                                                                                                    |
| GND    | 8                                                                            | INDEX*                                                                                                    |
| GND    | 10                                                                           | MOTOR 0*                                                                                                    |
| GND    | 12                                                                           | DRIVE SELECT 1*                                                                                                    |
| GND    | 14                                                                           | DRIVE SELECT 0*                                                                                                    |
| GND    | 16                                                                           | MOTOR 1*                                                                                                    |
| GND    | 18                                                                           | DIRECTION*                                                                                                    |
| GND    | 20                                                                           | STEP*                                                                                                    |
| GND    | 22                                                                           | WRITE DATA*                                                                                                    |
| GND    | 24                                                                           | WRITE GATE*                                                                                                    |
| GND    | 26                                                                           | TRACK 0*                                                                                                    |
| GND    | 28                                                                           | WRITE PROTECT*                                                                                                    |
| GND    | 30                                                                           | READ DATA*                                                                                                    |
| GND    | 32                                                                           | HEAD SELECT*                                                                                                    |
| GND    | 34                                                                           | DISK CHANGE*                                                                                                    |
|        | Signal<br>GND<br>GND<br>GND<br>GND<br>GND<br>GND<br>GND<br>GND<br>GND<br>GND | Signal         Pin           GND         2           GND         4           GND         6           GND         8           GND         10           GND         12           GND         14           GND         16           GND         20           GND         22           GND         24           GND         26           GND         28           GND         30           GND         32           GND         34 |

\* Low active

#### Parallel port connector (CN19)

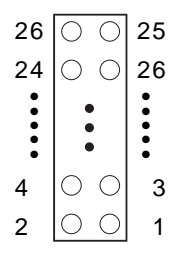

#### PCM-5862E/5862EL Parallel port connector

| Pin | Signal  | Pin | Signal   |  |
|-----|---------|-----|----------|--|
| 1   | STROBE* | 2   | AUTOFD*  |  |
| 3   | D0      | 4   | ERR      |  |
| 5   | D1      | 6   | INIT*    |  |
| 7   | D2      | 8   | SLCTINI* |  |
| 9   | D3      | 10  | GND      |  |
| 11  | D4      | 12  | GND      |  |
| 13  | D5      | 14  | GND      |  |
| 15  | D6      | 16  | GND      |  |
| 17  | D7      | 18  | GND      |  |
| 19  | ACK*    | 20  | GND      |  |
| 21  | BUSY    | 22  | GND      |  |
| 23  | PE      | 24  | GND      |  |
| 25  | SLCT    | 26  | N/C      |  |
|     |         |     |          |  |

\* Low active
### **ATX Power Feature Connector (CON1)**

| PCM-5862E/5862EL ATX Feature Connector |                         |  |
|----------------------------------------|-------------------------|--|
| Pin                                    | Signal                  |  |
| 1                                      | VPSON                   |  |
| 2                                      | N.C.                    |  |
| 3                                      | 5VSB (stand by voltage) |  |

### ATX Soft Power Switch Connector (CON2)

| PCM-5862E/5862EL ATX Soft Switch Connector |        |  |  |
|--------------------------------------------|--------|--|--|
| Pin                                        | Signal |  |  |
| 1                                          | GND    |  |  |
| 2                                          | SWITCH |  |  |

### System I/O Ports

| PCM-5862E/5862EL    | System I/O ports                                   |
|---------------------|----------------------------------------------------|
| Addr. range (Hex)   | Device                                             |
| 000-01F             | DMA controller                                     |
| 020-021             | Interrupt controller 1, master                     |
| 022-023             | Chipset address                                    |
| 040-05F             | 8254 timer                                         |
| 060-06F             | 8042 (keyboard controller)                         |
| 070-07F             | Real-time clock, non-maskable interrupt (NMI) mask |
| 080-09F             | DMA page register,                                 |
| 0A0-0BF             | Interrupt controller 2                             |
| 0C0-0DF             | DMA controller                                     |
| 0F0                 | Clear math co-processor                            |
| 0F1                 | Reset math co-processor                            |
| 0F8-0FF             | Math co-processor                                  |
| 1F0-1F8             | Fixed disk                                         |
| 200-207             | Game I/O                                           |
| 278-27F             | Reserved                                           |
| 2E8-2EF             | Serial port 4                                      |
| 2F8-2FF             | Serial port 2                                      |
| 300-31F             | Prototype card                                     |
| 360-36F             | Reserved                                           |
| 378-37F             | Parallel printer port 1 (LPT 2)                    |
| 380-38F             | SDLC, bisynchronous 2                              |
| 3A0-3AF             | Bisynchronous 1                                    |
| 3B0-3BF             | Monochrome display and printer adapter(LPT1)       |
| 3C0-3CF             | Reserved                                           |
| 3D0-3DF             | Color/graphics monitor adapter                     |
| 3E8-3EF             | Serial port 3                                      |
| 3F0-3F7             | Diskette controller                                |
| 3F8-3FF             | Serial port 1                                      |
| 443                 | Watchdog timer                                     |
| * PNP audio I/O mai | range from 220 ~ 250H (16 bytes)                   |

\* PNP audio I/O map range from 220 ~ 250H (16 bytes) MPU-401 select from 300 ~ 330H (2 bytes)

### 1st MB Memory Map

| PCM-5862E/5862EL 1st MB memory map |                  |  |  |
|------------------------------------|------------------|--|--|
| Addr. range (Hex)                  | Device           |  |  |
| F000h - FFFFh                      | System ROM       |  |  |
| DC00h - EFFFh                      | Unused           |  |  |
| *CC00h - DBFFh                     | Ethernet ROM     |  |  |
| C000h - CBFFh                      | Expansion ROM    |  |  |
| B800h - BFFFh                      | CGA/EGA/VGA text |  |  |
| B000h - B7FFh                      | Unused           |  |  |
| A000h - AFFFh                      | EGA/VGA graphics |  |  |
| 0000h - 9FFFh                      | Base memory      |  |  |
|                                    |                  |  |  |

\* If Ethernet Boot ROM enabled

#### **DMA Channel Assignments**

| Function                     |
|------------------------------|
|                              |
| Available                    |
| Available (Audio)            |
| Floppy disk (8-bit transfer) |
| Available (Parallel Port)    |
| Cascade for DMA controller 1 |
| Available                    |
| Available                    |
| Available                    |
|                              |

\* Audio DMA select 0, 1 or 3

\*\* Parallel Port DMA select 1 or 3

### **IRQ** mapping chart

| PCM-5862E/5862EL IRQ mappingg ch5862E/5862ELction |                             |  |
|---------------------------------------------------|-----------------------------|--|
| 0                                                 | 5862E/5862ELer              |  |
| 1                                                 | Keyboard                    |  |
| 2                                                 | Interrupt from Controller 2 |  |
| 3                                                 | COM2                        |  |
| 4                                                 | COM1                        |  |
| 5                                                 | COM4                        |  |
| 6                                                 | FDD                         |  |
| 7                                                 | LPT1                        |  |
| 8                                                 | RTC                         |  |
| 9                                                 | Reserved (Audio)            |  |
| 10                                                | COM3                        |  |
| 11                                                | Reserved (Ethernet)         |  |
| 12                                                | PS/2 mouse                  |  |
| 13                                                | INT from co-processor       |  |
| 14                                                | Primary IDE                 |  |
| 15                                                | Watchdog Timer              |  |

\* Ethernet interface IRQ select: 9, 11, 12, 15

\* PnP audio IRQ select: 9, 11, 12, 15

\* PnP USB IRQ select: 9, 11, 12, 15

# 

### **Optional Extras**

### PCM-10586-2 Cable kit for PCM-5862E/5862EL

The PCM-5862E/5862EL requires several cables for normal operation. You can make them yourself or purchase an optional cable kit assembly, which includes the following:

| Part No.                      | Cable Description                                  | PCM-5862EL<br>Connector | Terminating Connector                     |
|-------------------------------|----------------------------------------------------|-------------------------|-------------------------------------------|
| 1701440350                    | 2.5" and 1.8" IDE,<br>IDC44P/IDC 44P<br>/IDC44P    | CN17                    | 44-pin, 2mm, female<br>IDC(350mm)         |
| 1701440500                    | 3.5" IDE (40P),<br>IDC 40P/IDC 40P<br>/Housing 44P | CN17                    | 40-pin, 2.54mm, female<br>IDC(500mm)      |
| 1701340700<br>and 5.25" (34p) | Dual Floppy, 3.5"                                  | CN18                    | 34-pin Dual Floppy                        |
| 1701260301                    | Parallel Port                                      | CN19                    | 25-pin female DSUB                        |
| 1701100200                    | Network, 10-Base-T                                 | CN11                    | RJ45 8-pin modular jack                   |
| 1701150150                    | VGA CRT                                            | CN1                     | 15-pin DSUB                               |
| 1700060200                    | Keyboard and<br>PS/2 mouse                         | CN15                    | 5-pin circular DIN,<br>6-pin circular DIN |
| 1703040300                    | Peripheral power<br>(-5V and -12V)                 | CN14                    | (4-conductor)<br>(300mm)                  |
| 1701440303                    | LCD Cable                                          | CN2                     | 44-pin, 2mm,<br>pitch(300)mm              |
| 1701080300                    | Front Panel                                        | CN7                     | (8-conductor pigtail)                     |
| 1700400000                    | COM 1-4 cable                                      | CN16                    | 40-pin, 9pin male DSUB x4                 |
| 1700160000                    | Audio cable                                        | CN13                    | Ø - 3.5mm,<br>female phone jack x3        |

## Optional LCD Cables for 9.4" MONO, 10.4" TFT LCD Panel

| Optional LCD Cables for 9.4" MONO, 10.4" TFT LCD Panel |                        |                                 |  |
|--------------------------------------------------------|------------------------|---------------------------------|--|
| Part No.                                               | Cable Description      | Panel Type                      |  |
| 1700090501                                             | Cable DF9 (2 mm) 50 cm | Toshiba LTM10C042               |  |
| 1700090403                                             | Cable DF9 (2 mm) 40 cm | Sharp LM64183P<br>Sharp LM64P89 |  |
| 1703440151                                             | Wire 30P/44P 15 cm     | Toshiba LTM12C275A              |  |

### **Optional USB cable**

Optional USB cable part no: 1700080170

### **Optional IrdA adapter**

Optional Infrared adapter part no: 9689000042

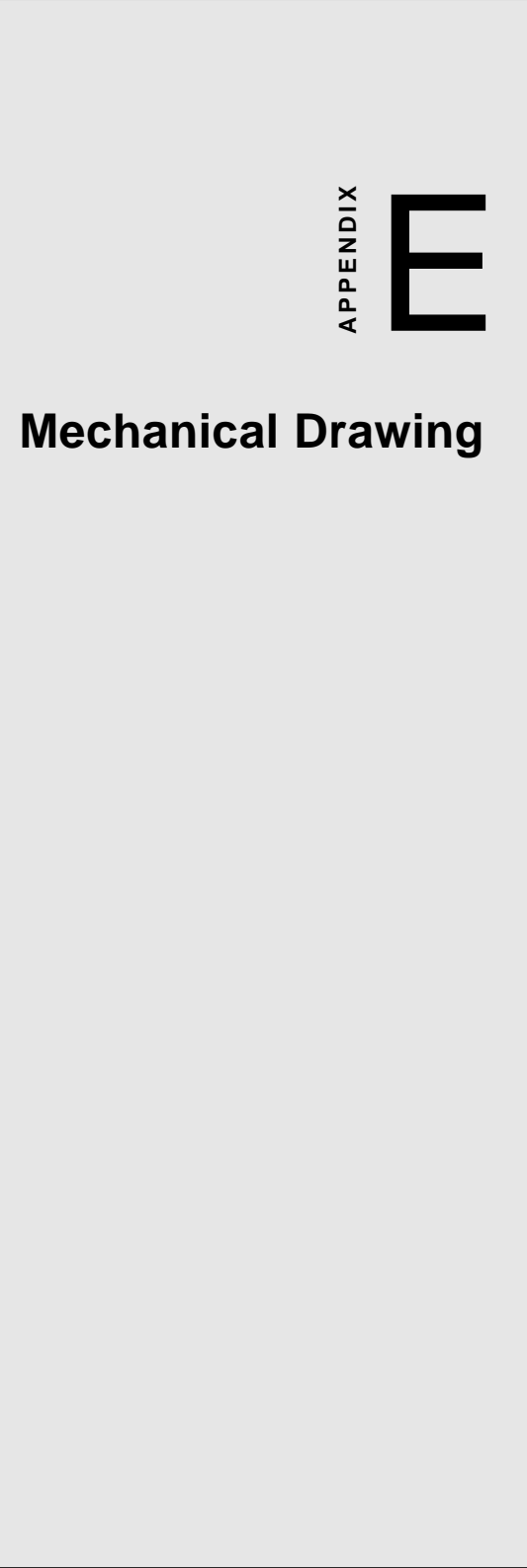

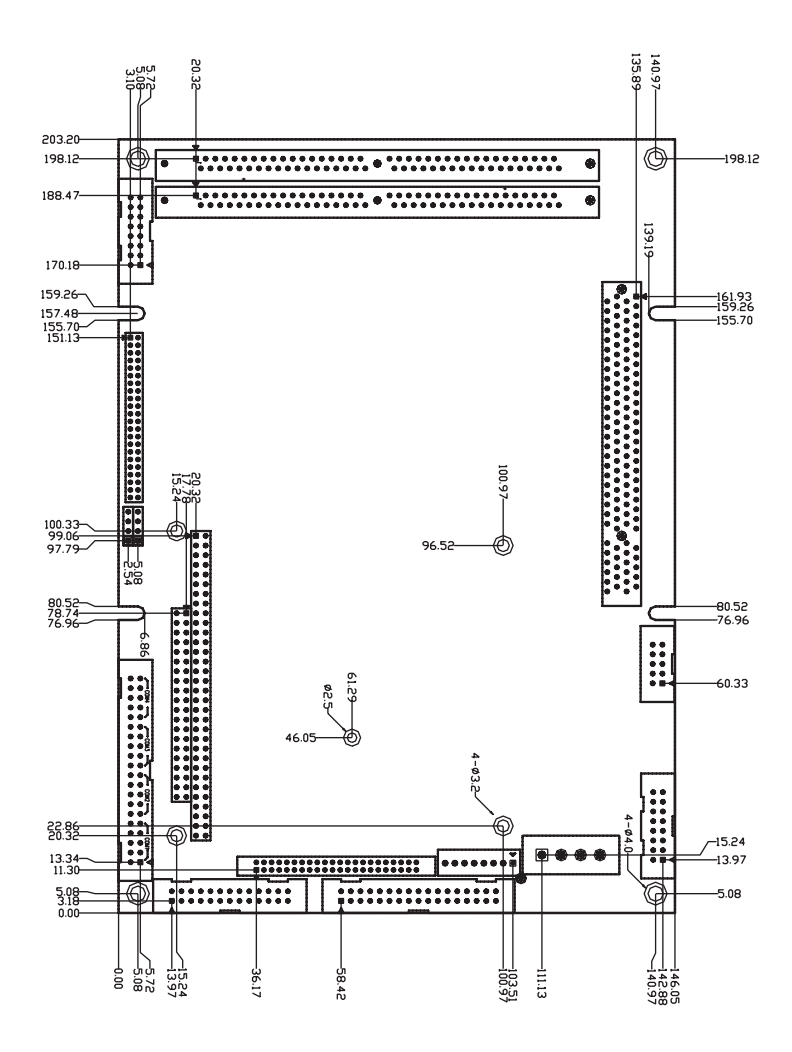

Figure E-1: PCM-5862E/EL Mechanical Drawing